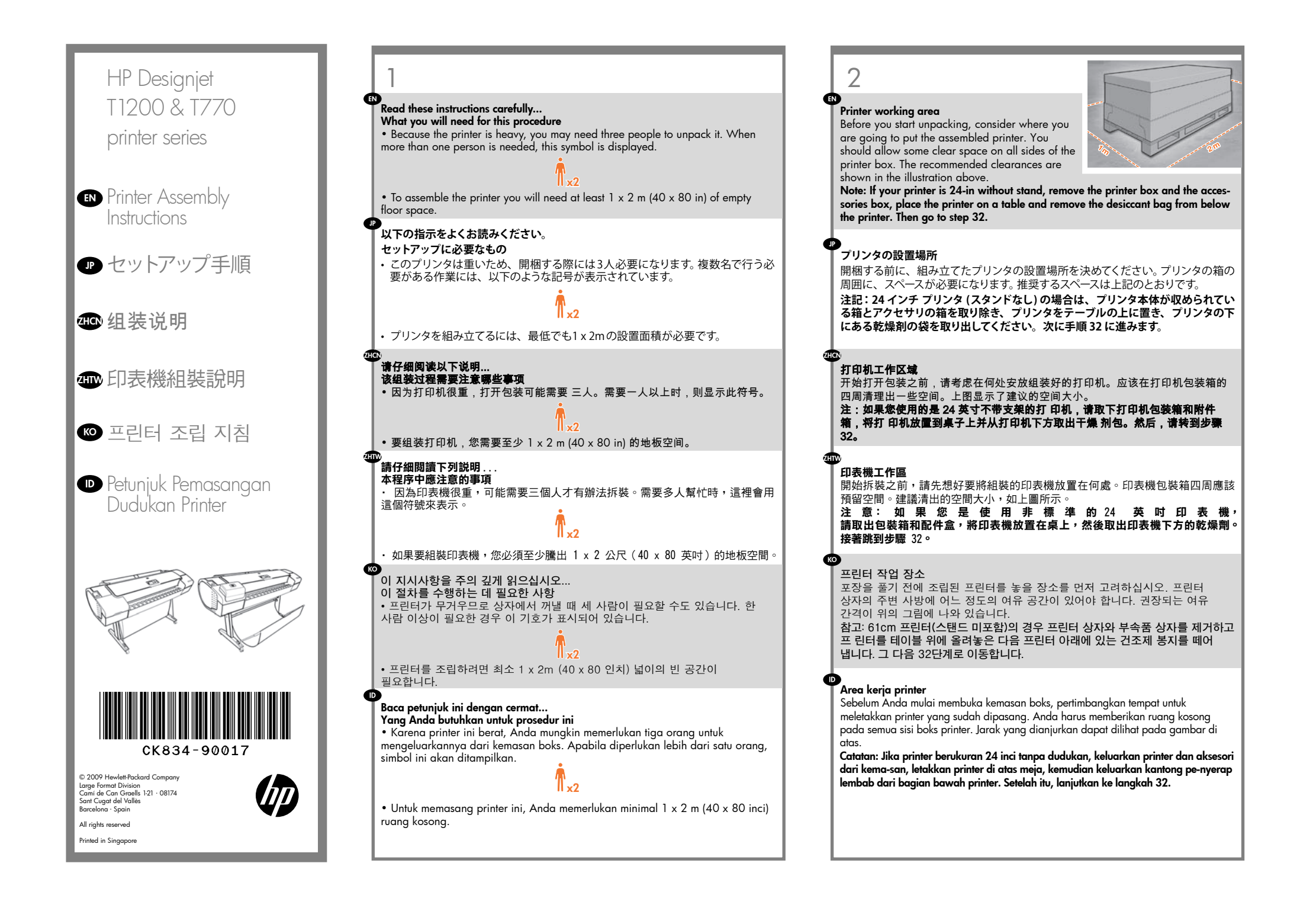

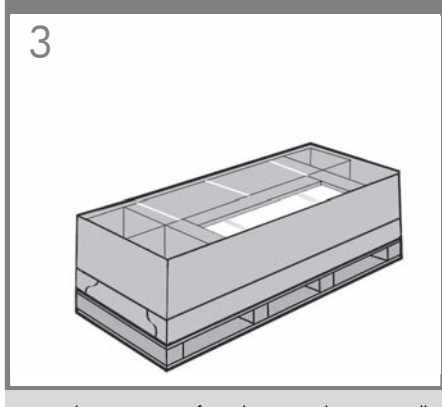

EN Remove the accessories from the printer box. You will find the documentation and software for your printer on top of the printer.

プリンタ本体が収められている箱からアクセサリを取り 出します。プリンタの上にプリンタのマニュアルとソフ トウェアが同梱されています。

(LIC) 从打印机包装箱中取出附件箱。可以在打印机的最上面找 到打印机的文档和软件。

從印表機包裝箱中取出配件。印表機上會有印表機的 文件和軟體。

프린터 상자에서 부속품을 들어냅니다. 프린터 맨 위에 프린터 설명서와 소프트웨어가 있습니다.

( IP

Keluarkan aksesori dari kemasan printer. Di bagian atas printer tersebut terdapat dokumen dan perangkat lunak untuk printer Anda.

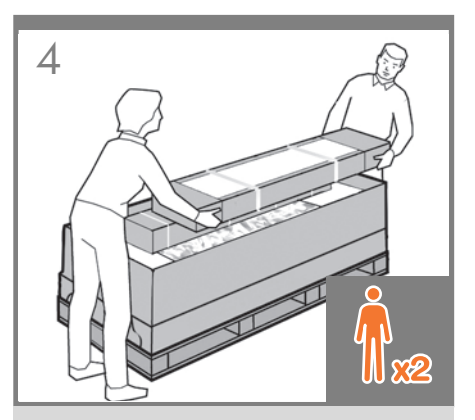

Remove the stand box, which is the largest one. To do so you may need two people, one at each end.

スタンドが収められている一番大きな箱を取り出し ます。この箱を取り出すには、両端を持つ必要がある ので2人必要になります。

取出底座包装盒,即最大的一个纸盒。执行此操作可 能需要两个人,纸盒两侧各一人。

取出機架盒,這是裡頭最大的盒子。這時需要兩個人 各持一端,將它取出。

스텐드 상자(가장 큰 상자)를 꺼냅니다. 이 상자를 꺼내려면 양 끝에 한 명씩 두 사람이 필요할 수 있습니다.

Keluarkan boks dudukan, yakni boks terbesar. Untuk mengeluarkannya, Anda mungkin memerlukan 2 orang, masing-masing pada setiap ujungnya.

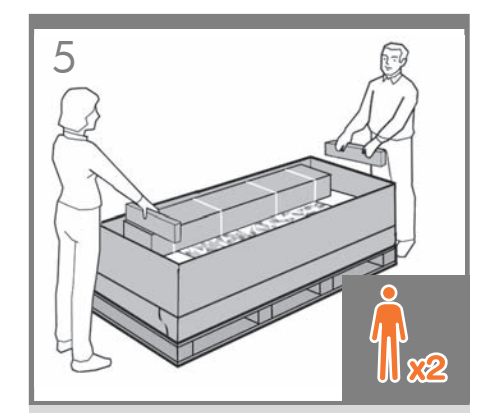

Remove the pieces of cardboard.

厚紙を取り除きます。

取出卡纸板。

取出厚紙板。

카드보드 조각을 제거합니다.

Keluarkan bagian karton penahan.

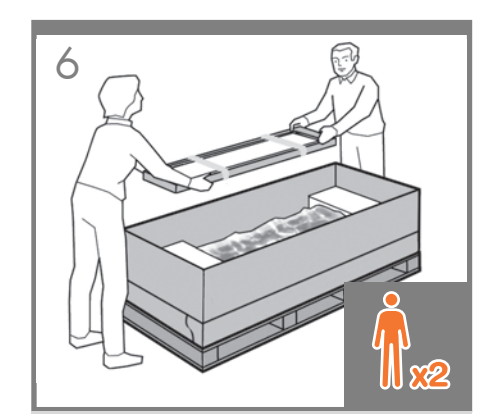

Remove the rear tray from the printer box. **Note:** If you don't find the tray in the box, it may already be installed.

背面トレイをプリンタ本体が収められている箱から取り出します。注記:トレイが箱にない場合は、すでに取り付けられている場合があります。

从打印机包装箱中取出后纸盒。 **注意:**如果在包装箱中找不到纸盒,则说明纸盒可能 已安装。

從印表機包裝箱中取出後方紙匣。 注意:如果在包裝箱中找不到紙匣,紙匣可能 已經安裝完成。

뒷면 용지함을 프린터 박스에서 빼냅니다. 참고: 상자 안에 용지함이 들어 있지 않으면 프린터에 이미 장착되어 있을 것입니다.

Ambil baki belakang dari dalam boks printer. Catatan: Jika tidak ada di dalam kemasan, kemungkinan baki telah terpasang.

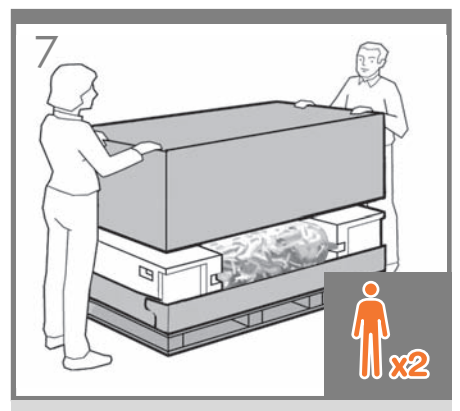

Lift up the sides and top of the printer box, and remove them from the printer. EN

( JP

プリンタ本体が収められている箱の上部と側面を持っ て持ち上げ、プリンタから取り外してください。

提起打印机包装箱的侧面和顶部,并从打印机上将 其取下。

抬起印表機包裝箱的上半部,然後將它從印表機 ZHIW 抽離。

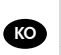

ZHCN

프린터 상자의 양쪽 및 상단을 들어 올리고 제거합니다.

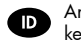

Angkat semua sisi dan bagian atas boks printer, kemudian lepaskan dari printer.

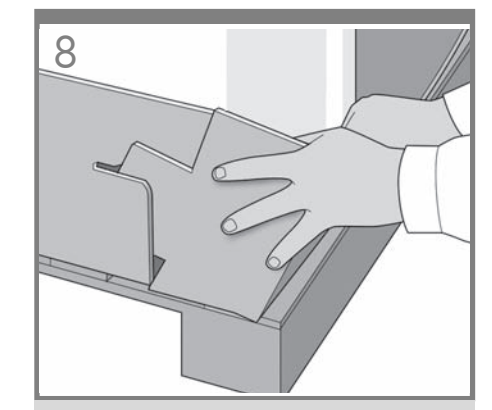

Dismantle the bottom of the printer box by disengaging each corner and then folding down the sides so that they are out of the way.

プリンタの箱の底部分を、じゃまにならないように解 体します。角の合わせ部分を外し、側面を倒します。

拆除打印机包装箱的底部,方法是解开打印机包装箱 的四角,然后向下打开四边,使它们完全铺开。

鬆開四個角落以將箱子的底部拆下來,接著扳開側板, 才不會妨礙動作。

방해가 되지 않도록 각 모서리를 분리한 다음 양면을 접어 프린터 상자 바닥을 벗겨내십시오.

Pisahkan bagian bawah boks printer dengan melepaskan setiap sudutnya, kemudian melipat sisinya ke bawah sehingga dapat dikeluarkan.

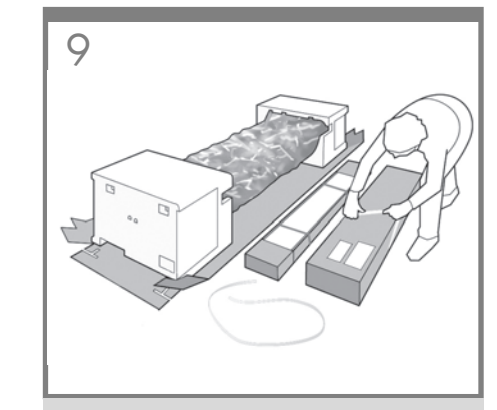

Cut and remove the straps around the stand box. Do not remove the white protective material until instructed to do so.

スタンドの箱を固定しているストラップを切断し取り 除きます。 指示があるまで白色の保護材は取り外さ ないでください。

剪断并取下底座包装盒四周的带子。 在要求您除去白 色保护材料前,请不要这么做。

割斷並拆除機架盒上的綑紮帶。 請勿移除白色包裝材 料,直到步驟指示移除。

스탠드 상자를 묶은 띠를 잘라서 버립니다. <mark>별도의</mark> 지시가 없는 한 흰색 보호 포장재를 뜯지 마십시오.

Potong dan lepaskan tali yang mengikat boks dudukan. Jangan lepaskan materi pelindung putih hingga diminta.

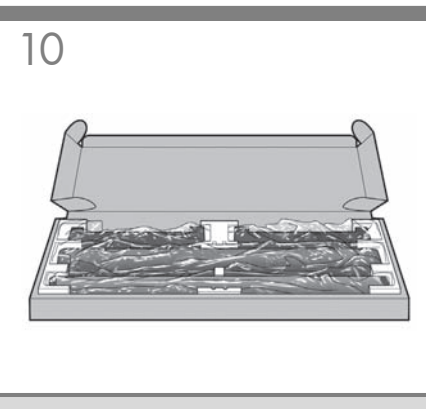

Open the stand box.

スタンドの箱を開きます。

打开底座包装盒。

打開機架盒。

스탠드 상자를 엽니다.

Buka boks dudukan.

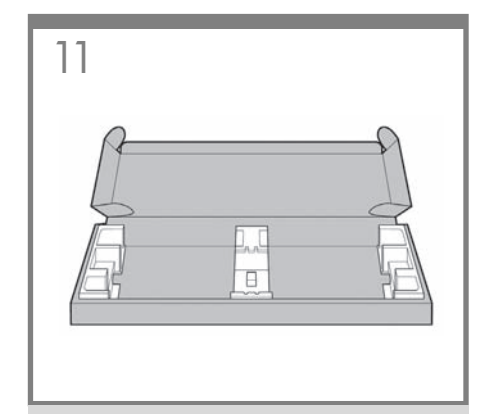

Remove the cross-brace and the two pieces of packaging material from each end of the stand box.

クロスブレイスと、スタンドの箱の両端にある2つの 梱包材を取り除きます。

取下支撑横梁,然后从底座箱的每侧取下两块泡沫填 塞块。

HTW 取出橫撐桿以及機架盒兩端各一的包裝材。

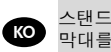

스탠드 상자의 각 끝에서 버팀대 및 두 개의 조립용 막대를 꺼냅니다.

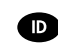

ZHON

Keluarkan batang penahan dan 2 buah materi kemasan dari setiap ujuna boks dudukan.

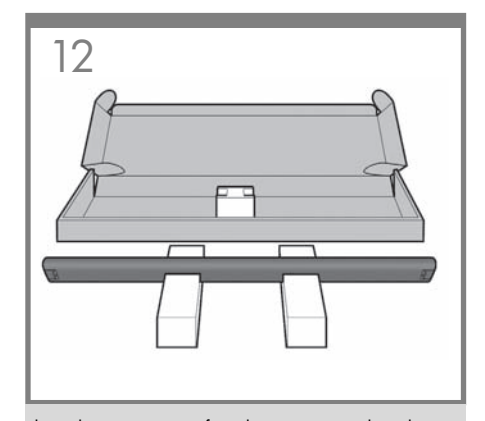

Place the two pieces of packaging material on the floor, spaced 40 cm apart, and place the cross-brace on top of them.

2つの梱包材を40cm離して床に置き、その上にクロス ブレイスを置きます。

将两块泡沫填塞块放在地板上,使它们相距 40 厘米 远,并将支撑横梁放在它们上面。

將兩端的包裝材放在地上,相隔約 40 公分, 然後在這上面放置橫撐桿。

두 개의 조립용 막대를 40cm 떨어지게 바닥에 두고 그 위에 버팀대를 놓습니다.

Letakkan 2 buah materi kemasan pada lantai dengan jarak 40 cm, kemudian letakkan batang penahan di atasnya.

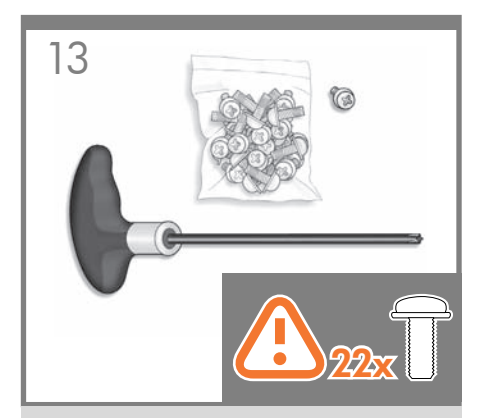

A screwdriver and 22 screws are provided in the stand box: 16 screws to assemble the stand, 4 to attach it to the printer, and **2 are spare**. Do not try to remove the washers from the screws. Note: All the screws are for the stand. The basket does not need screws.

スタンドの箱にはドライバと22本のネジが同梱されて います。16本はスタンドの組み立て用で、4本はプリン タへの取り付け用です。 残りの2本は予備用です。

#### パラの2本は予備用です。 ネジからワッシャを取り外さないでください。

ネジからフッジャを取り外さないでください。 注記:すべてのネジはスタンド用です。バスケットの取り付けにはネジは不要です。

底座盒中有一个螺丝刀和 22 枚螺钉: 其中 16 枚螺钉 用于组装底座,4 枚用于将底座连接到打印机,剩下 2 枚螺钉是备用的。 不要尝试从螺钉上取下垫圈。 注:所有螺钉都是用于底座的。纸筐的 安装不需要螺钉。

機架盒內附有螺絲起子和 22 顆螺絲:16 顆螺絲組裝 機架、4 顆將印表機固定在機架上,剩下的 2 顆備用。 請勿拆除螺絡的墊圈。 注意:全部的螺絲都是給機架使用的。承紙籃並不需 要螺絲。

스탠드 상자에는 드라이버와 22 개의 나사가 들어 있습니다. 스탠드를 조립하는 데 16 개, 프린터에 스탠드를 연결하는 데 4 개, 그리고 2 개는 예비용입니다. 나사에서 와셔를 제거하지 마십시오. 참고: 모든 나사는 스탠드용입니다. 바스켓에는 나사가 필요 없습니다.

Dalam kotak dudukan terdapat obeng dan 22 sekrup: 16 sekrup untuk memasang dudukan, 4 sekrup untuk dipasang di printer, dan **2 sebagai cadangan**. Jangan coba melepas cincin dari sekrup. Catatan: Semua

sekrup tersebut digunakan untuk dudukan. Keranjang printer tidak memerlukan sekrup.

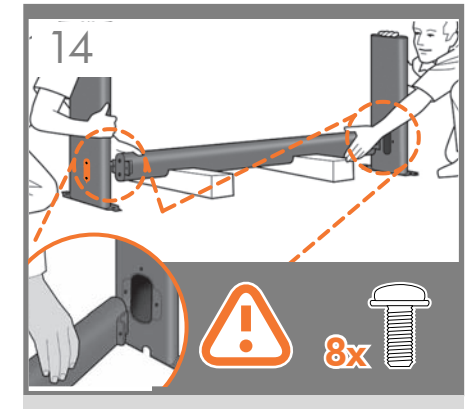

Attach each leg of the stand to the cross-brace, using two screws **on the outside** of the leg and then two **on the inside**.

First fit all four screws loosely, then tighten up the screws **on the outside** of the leg, followed by the screws **on the inside**.

スタンドの各脚部を、外側から2本、内側から2本のネ ジでクロスブレイスに固定します。 まず4本すべてのネジを緩めに取り付けてから、脚部 の外側からネジを固く締め、次に内側からネジを固く 締めます。

将底座支柱固定到支撑横梁,方法是在支柱外侧拧上 两枚螺钉,然后在支柱内侧拧上两枚螺钉。 先松松地拧上这四枚螺钉,再拧紧支柱 外侧的螺钉,然后拧紧支柱内侧的螺钉。

將機架的各腳柱裝到橫撐桿上,在腳 柱外側使用兩顆螺絲,再於內側使用兩顆。 先將這四顆螺絲大致鎖上,然後再旋緊腳 柱外側的螺絲,再接著旋緊內側的螺絲。

스탠드의 각각의 다리를 버팀대에 연결합니다. 이때 다리 바깥쪽에 나사 두 개를 사용한 다음 다리 안쪽에 두 개의 나사를 사용합니다. 처음에는 나사 네 개 모두를 느슨하게 맞춘 후면저 바깥쪽 나사를 조이고 안쪽에 있는 나사를 조입니다.

Pasang masing-masing kaki dudukan ke batang penahan menggunakan 2 sekrup **di bagian luar**, kemudian 2 sekrup **di bagian dalam kaki**. Pertama-tama, pasang 4 sekrup, kemudian kencangkan sekrup tersebut **di bagian luar** kaki, diikuti dengan sekrup **di bagian dalam kaki**.

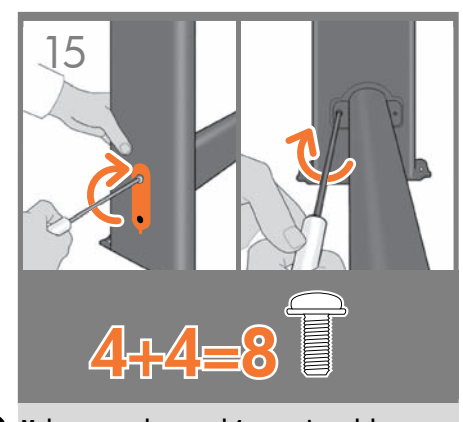

EN Make sure you have used 4 screws in each leg.

各脚部の固定には、それぞれ必ず4本のネジを使用してください。

ZHCN 确保每个支柱都使用了 4 枚螺钉。

ZHTW 請確定每隻腳架上都有4 顆螺絲。

KO 각 다리마다 나사를 4 개씩 사용합니다.

Pastikan Anda telah menggunakan 4 sekrup pada setiap kaki.

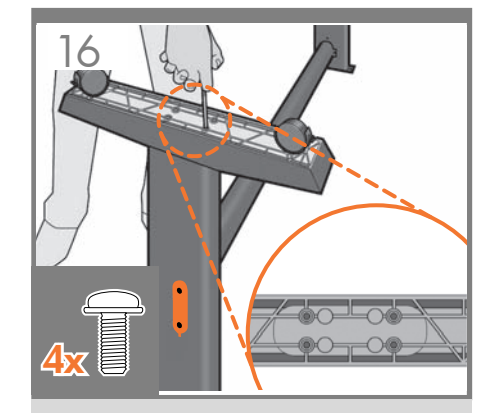

Attach a foot to each leg, using four screws in each foot. First fit all four screws loosely, then tighten them up.

4本のネジで各足部を各脚部に固定します。 まず4本すべてのネジを緩めに取り付けてから、固く 締めます。

为每个支柱连接底板,每个底板使用四枚螺钉。先松 松地拧上这四枚螺钉,然后再拧紧。

為每隻腳架裝上腳座,每個腳座各用四顆螺絲鎖定。 先將四顆螺絲大致裝上,然後再一一鎖緊。

각 발에 나사 네 개씩 사용하여 각 다리에 발을 연결합니다. 먼저 나사 네 개를 모두 느슨하게 맞춘 후 꽉 조이십시오.

Pasang bagian dasar ke setiap kaki menggunakan 4 sekrup di setiap bagian dasar. Pertama-tama, pasang 4 sekrup, kemudian kencangkan.

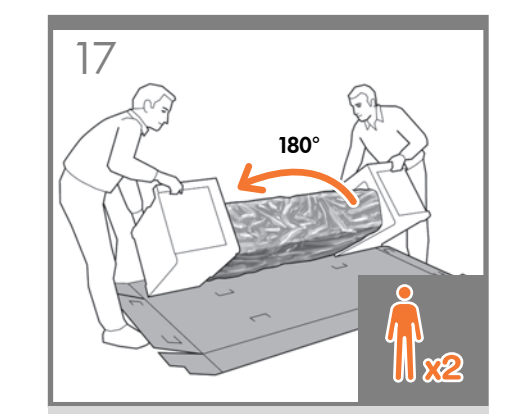

Return to the main body of the printer, carefully turn the printer upside down in order to attach the legs. **You may need a third person.** 

プリンタ本体に戻り、脚部を取り付けるため、プリン タを慎重に逆さにします。必要に応じて3人で行って ください。

回到打印机主体,小心翻转打印机,使其面朝下以便 安装支柱。 **可能需要三个人。** 

回到印表機的主體,然後從兩頭的泡棉端蓋中取出小 擋板。 您稍後可能需要第三位人員協助。

프린터 본체로 돌아가서 다리를 연결하기 위해 프린터를 조심스럽게 뒤집어 놓습니다. **이때 다른** 사람의 도움이 필요할 수 있습니다.

Kembali ke badan utama printer, balikkan printer dengan hati-hati untuk memasang kakinya. **Anda mungkin memerlukan orang ketiga.** 

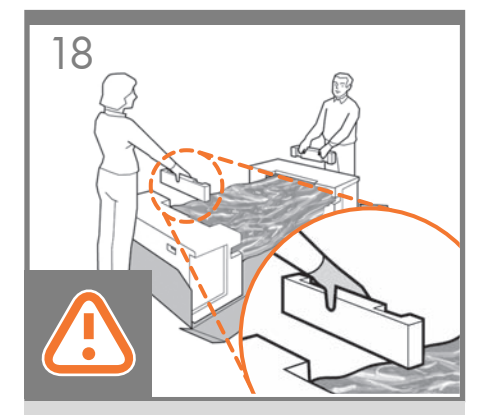

Remove the small flaps from each of the foam end pieces. **Do not remove the foam end pieces.** 

Do not remove the todin end pieces

両端の梱包材から小さなカバーを取り外します。 両端の梱包材は取り外さないでください。

从每个泡沫端填塞块中取出小法兰。 不要取出泡沫端填塞块。

從兩頭的泡棉蓋中取出小擋板。 請勿拆下泡棉端蓋。

각 폼 끝 조각에서 작은 덮개를 제거합니다. 폼 끝 조각은 제거하지 마십시오.

Lepaskan sirip kecil di setiap bagian ujung gabus. Jangan lepaskan bagian ujung gabus.

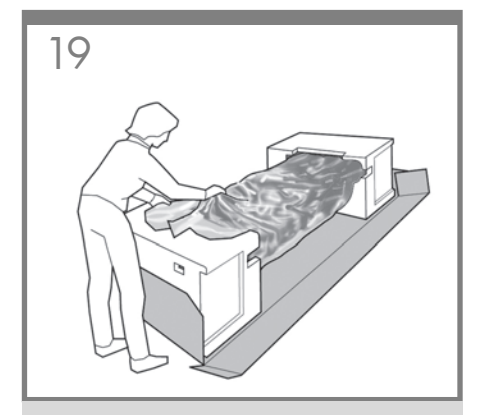

Remove the orange tape from the transparent covering that protects the printer.

プリンタを保護する透明カバーからオレンジ色のテー プを剥がします。

ZHCN 从保护打印机的透明护罩上取下橙色 胶带。

( EN

프린터를 보호하는 투명 덮개에서 오렌지색 테이프를 떼어 냅니다.

Lepaskan pita perekat oranye dari penutup transparan yang melindungi printer.

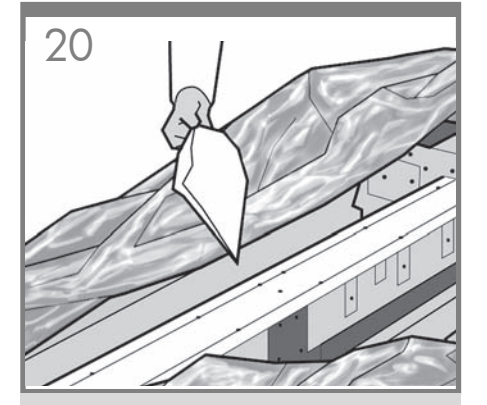

Open the transparent covering and remove the desiccant bag from the top of the printer.

透明カバーを開き、プリンタの上にある乾燥剤の袋を 取り出します。

打开透明护罩并从打印机顶部取出 干燥剂。

打開透明護套,然後取出印表機上面的乾燥劑。

투명 덮개를 열고 프린터의 위쪽에 있는 건조제 봉지를 제거합니다.

Buka penutup transparan, kemudian keluarkan kantong penyerap lembab dari bagian atas printer.

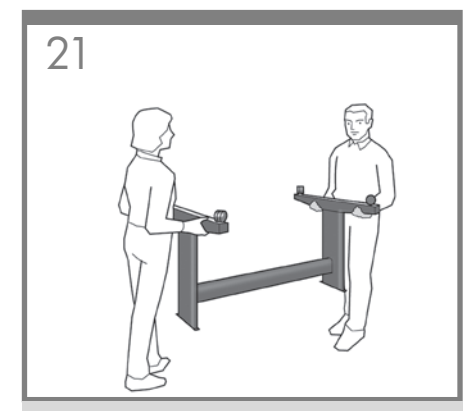

Lift the stand, keeping it upside down.

スタンドを逆さにしたまま持ち上げます。

保持底座的倒置状态并抬起。

提起機架,將它顛倒過來。

스탠드를 뒤집어서 들어올립니다.

Angkat dudukan dengan posisi terbalik.

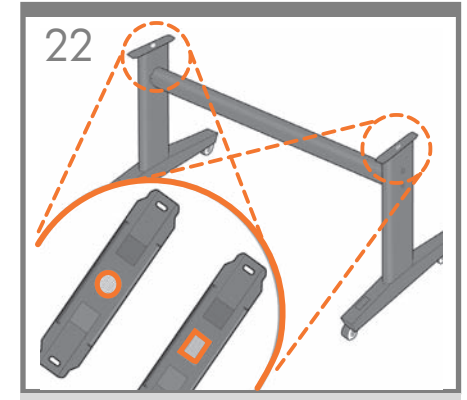

There is a round yellow button protruding from the top of one stand leg, and a square green button protruding from the top of the other leg. Each button fits into a hole in the printer.

ー方のスタンド脚部の上部には丸い黄色のボタン、も う一方のスタンド脚部の上部には四角い緑色のボタン が出ています。プリンタには各ボタンと合わせるための 穴があります。

一个底座支柱顶部有一个凸起的黄色圆按钮,另一个 支柱顶部有一个凸起的绿色方形按钮。每个按钮卡入 打印机的一个小孔中。

其中一隻機架腳架頂端會有黃色的圓形凸鈕,而另一 隻腳架則有綠色的方形凸鈕。凸鈕將各自插入印表機 中適合的孔。

스탠드의 한쪽 다리에는 둥글고 노란 버튼이 돌출되어 있고 다른 쪽 다리에는 사각형의 녹색 버튼이 돌출되어 있습니다. 각 버튼은 프린터에 있는 구멍에 들어 맞습니다.

Pada salah satu kaki dudukan, terdapat tombol kuning bulat yang menonjol keluar, dan tombol hijau kotak yang menonjol keluar dari bagian atas kaki dudukan lainnya. Masukkan masing-masing tombol tersebut ke dalam lubang di printer.

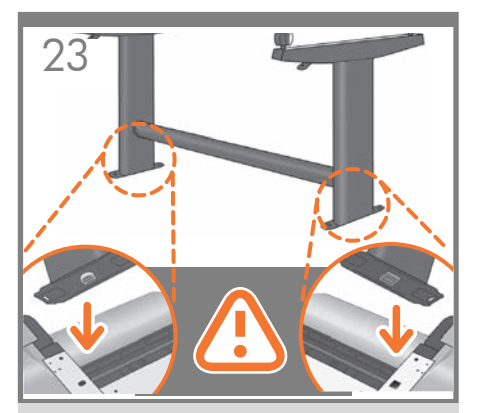

Place the stand on the printer slowly and carefully, so that the colored buttons on the legs fit into the corresponding holes in the printer. **Notice that the printer body is upside down.** 

EN

( JP

ZHIW

ко

脚部の色の付いたボタンをプリンタの対応する穴に合わせて、スタンドをゆっくりと慎重にプリンタ上に置きます。プリンタ本体は上下が逆さになっています。

小心翼翼地将底座放置在打印机上,支柱上带颜色的 按钮正好卡入打印机上对应的小孔中。注意:打印机 主体处于倒置状态。

小心緩慢的將機架放置在印表機上,讓腳架上有顏色,的凸鈕插入對應的印表機孔。 請注意,現在的印表機機體是上下顛倒的。

다리에 있는 컬러 버튼을 프린터의 해당 구멍에 맞추어 스탠드를 프린터 위에 조심스럽게 놓습니다. 프린터 본체가 뒤집어져 있다는 점에 주의하십시오.

Letakkan dudukan pada printer dengan perlahan dan hati-hati, sehingga tombol berwarna pada kaki masuk ke dalam lubang yang sesuai pada printer. **Perhatikan bahwa badan printer dalam posisi terbalik.** 

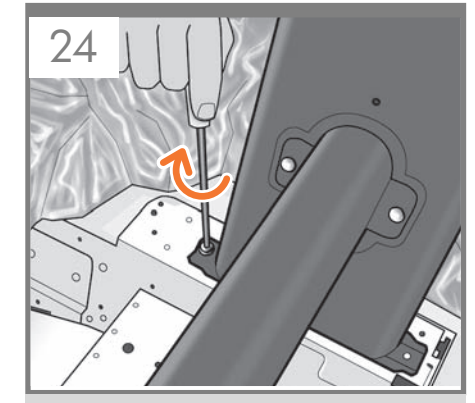

When the legs are correctly located on the printer, attach them to the printer using two screws for each leg.

脚部をプリンタの正しい位置に合わせたら、 2本のネジで各脚部をプリンタに固定します。

将支柱正确放置在打印机上后,每个支柱使用两枚螺 钉连接到打印机。

將腳架正確安放在印表機之後,各使用兩顆螺絲,將 每隻腳架鎖到印表機上。

다리가 프린터의 올바른 위치에 있으면 각 다리에 나사 두 개씩을 사용하여 프린터에 연결합니다.

Bila kaki dudukan sudah berada di posisi yang benar pada printer, pasang kaki tersebut ke printer menggunakan 2 sekrup untuk setiap kaki.

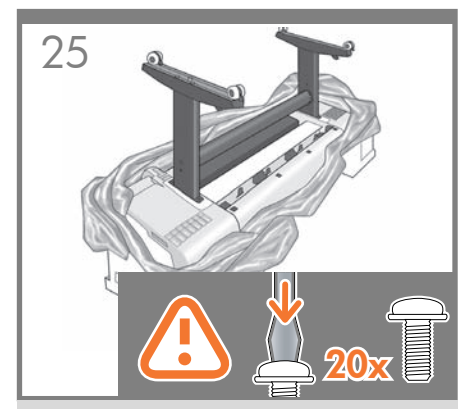

Check that you have used a total of twenty screws, and that all have been tightened. You should have two screws left over, which are spare.

20本のネジすべてを使用し、すべてのネジが固く締め られていることを確認します。予備のネジが2本残り ます。

检查是否已用完了 20 枚螺钉,并且所有螺钉都已拧 紧。应该还会剩下两枚备用螺钉。

檢查是否總共使用了二十顆螺絲,以及是否全部都已 鎖緊。您應該還剩兩顆備用螺絲。

나사를 총 스무 개 사용했는지와 모든 나사가 조여졌는지 확인하십시오. 여분으로 제공된 나사 두 개가 남아 있어야 합니다.

Pastikan Anda telah menggunakan kedua puluh sekrup dan semuanya telah dikencangkan. Anda harus memiliki 2 sekrup tersisa sebagai cadangan.

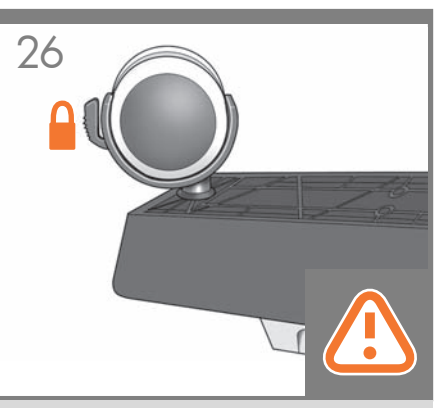

Check that the wheels on the stand are locked.

スタンドのキャスターがロックされていることを確認し ます。

检查底座的滚轮是否锁紧。

檢查機架的腳輪是否鎖定。

스탠드의 바퀴가 잠겨 있는지 확인합니다.

Pastikan roda pada dudukan telah terkunci.

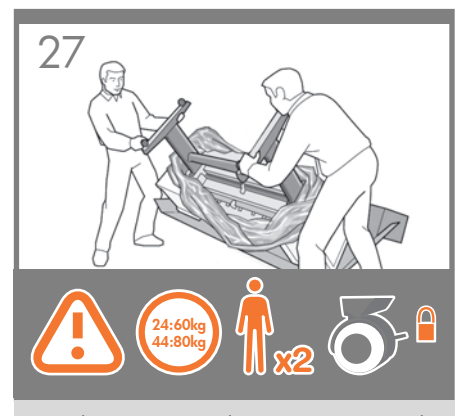

Turning the printer over is done in two stages. For the first stage, hold the printer by its feet and rotate the EN feet until they touch the floor. The printer weighs 60 kg (132 lb) (24" model) or 80 kg (167 lb) (44" model).

> プリンタを起こすには、まずプリンタの脚部を持ち、 脚部が床に付くまでプリンタを回転させます。 プリンタの重さは、60kg (132 ポンド) (24インチ モデル) または 80kg (167 ポンド) (44インチ モデル)あります。

将打印机翻转过来有两个步骤。第一步,握住打印机 的底板,翻转底板直到底板接触地面。 ZHCN 打印机重 60 千克(132 磅)(24 英寸机型)或 80 千克(167 磅)(44 英寸机型)。

分兩段動作將印表機翻轉放正。首先,握住印表機的 腳座,將它們扳轉到地面。 **ZHIW** 印表機重 60 公斤 (132 磅) (型號:24) 或 80 公斤 (167 磅)(型號:44)。

프린터 바로 세우기는 두 단계로 진행됩니다. 첫 번째 단계에서는 프린터 발을 이용하여 프린터를 받치면서 발이 바닥에 닿을 때까지 회전시킵니다. KO 프린터의 무게는 60 kg(132 lb) (24 인치 모델) 또는 80 kg(167 lb) (44 인치 모델) 입니다.

Printer harus dibalik dalam dua tahap. Untuk tahap pertama, pegang printer pada bagian dasar kakinya, kemudian putar kaki tersebut tersebut hingga menventuh lantai. Berat printer adalah 60 kg (132 lb) (untuk model 24") atau 80 kg (167 lb) (untuk model 44").

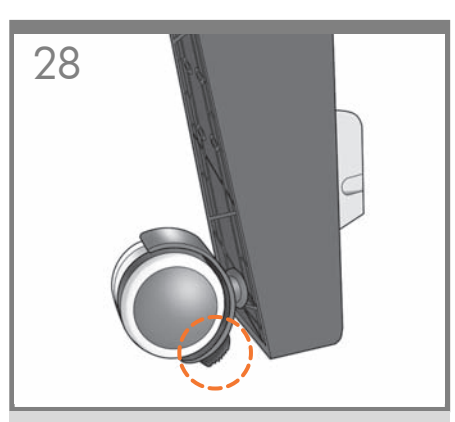

If the full weight of the printer rests on the wheel lock, it may break.

プリンタの全重量がキャスターのロックにかかると、 キャスターのロックが破損する可能性があります。

如果打印机的全部重量都落在滚轮锁上,可能会压 坏锁。

#### 如果印表機的總重量壓於輪鎖之上,輪鎖可能會損壞。

프린터 전체 무게가 바퀴 잠금장치에 가중될 경우 부서질 수 있습니다.

sepenuhnya pada kunci roda.

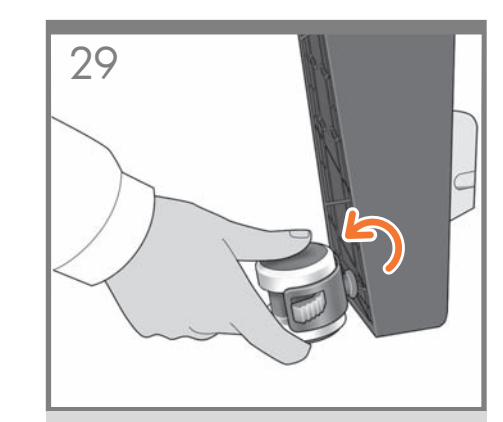

If necessary, rotate the wheel.

必要に応じて、キャスターを回転させます。

必要时旋转滚轮。

如有必要,請旋轉輪子。

필요할 경우 바퀴를 회전시킵니다.

Jika perlu, putar roda.

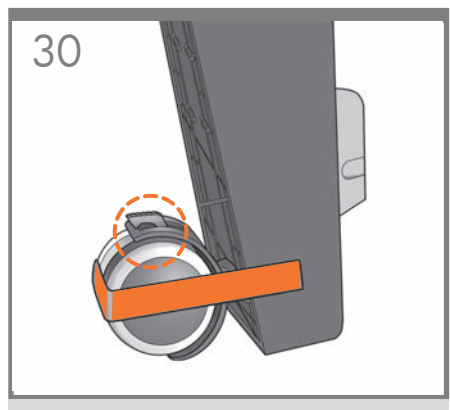

The lock on each wheel should be facing inwards (away from the floor). Note: You may need a piece of sticky tape to stop the wheel from moving.

各キャスターのロックは、内側に向ける(床から離す) 必要があります。注記:キャスターが動かないようにす るため、必要に応じて粘着テープを使用してください。

每个滚轮上的锁应朝内(远离地板)。 注:可能需要 使用胶带来阻止滚轮转动。

#### 每個輪子的輪鎖都應該面向內側(遠離地板)。注意: 您可能需要使用一段黏貼膠帶,阻止腳輪移動。

각 바퀴의 잠금 장치는 앞쪽으로 향해야 합니다 (바닥과 떨어짐). 참고: 바퀴가 움직이지 않도록 접착 테이프로 고정시켜 주십시오

Kunci pada setiap roda harus menghadap ke bagian dalam (menjauh dari lantai). **Catatan:** Anda munakin memerlukan pita perekat agar roda tidak bergerak.

Kunci roda dapat patah jika berat printer bertumpu

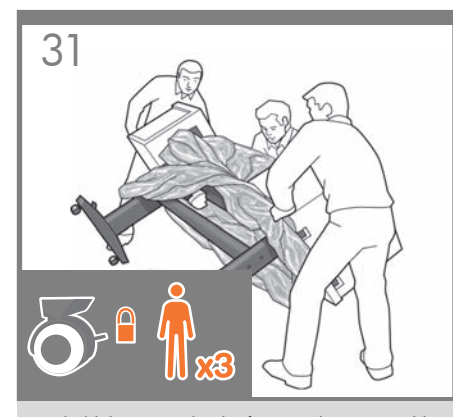

Now hold the printer by the foam end pieces and by the center rear, and continue to rotate it until it stands on its feet, all four wheels in contact with the floor.

EN

(JP)

D

両端の梱包材と中央部の背面を持ってプリンタを支え、4つのキャスターすべてが床に接し、プリンタが足部で立つまでプリンタを回転させます。

现在,握住打印机的泡沫端填塞块和后部中心,然后继续翻转打印机,直到四个滚轮接触地面。

接著抓好泡棉端蓋,並抓住印表機後方中間位置,接 著扳轉印表機,直到它的腳座站穩、四個腳輪全部碰 到地面。

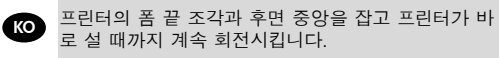

Sekarang pegang printer pada ujung gabusnya dan bagian belakang tengah, kemudian terus putar hingga printer berdiri pada kakinya, keempat rodanya menyentuh lantai.

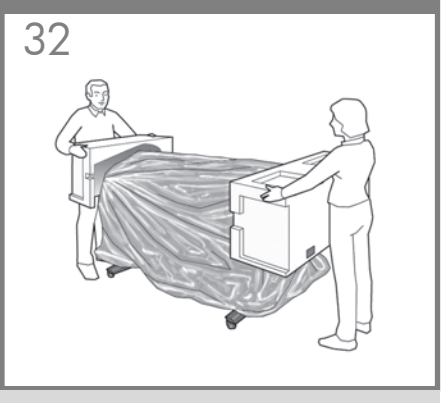

Remove the foam end pieces.

両端の梱包材を取り除きます。

取下泡沫端填塞块。

拆下泡棉端蓋。

폼 끝 조각을 제거합니다.

Lepaskan bagian ujung gabus.

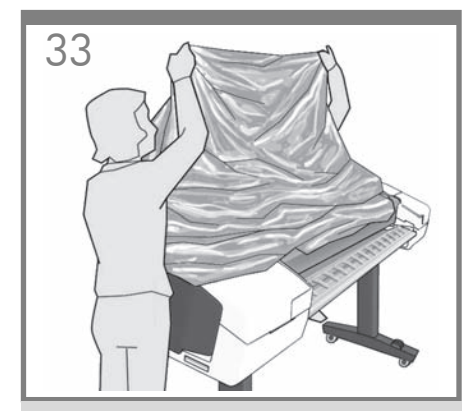

Remove the transparent covering from the printer.

プリンタから透明カバーを取り除きます。

从打印机上取下透明护罩。

撕下印表機的透明護套。

프린터에서 투명 덮개를 제거합니다.

Lepaskan penutup transparan dari printer.

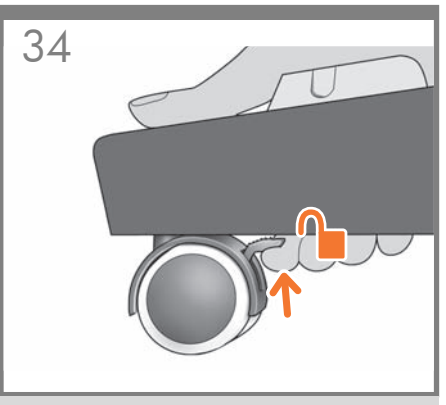

Unlock the brake lever on each of the four wheels by lifting the lever.

4つのキャスターのレバーを上げて、ブレーキ レバー のロックを解除します。

提起四个滚轮的每个制动手柄以将其 松开。

將四個腳輪的制動柄逐一上扳以鬆開每個腳輪。

레버를 들어서 네 개의 바퀴에서 고리 레버를 풉니다.

Buka pengunci tuas rem pada setiap roda dengan mengangkat tuasnya.

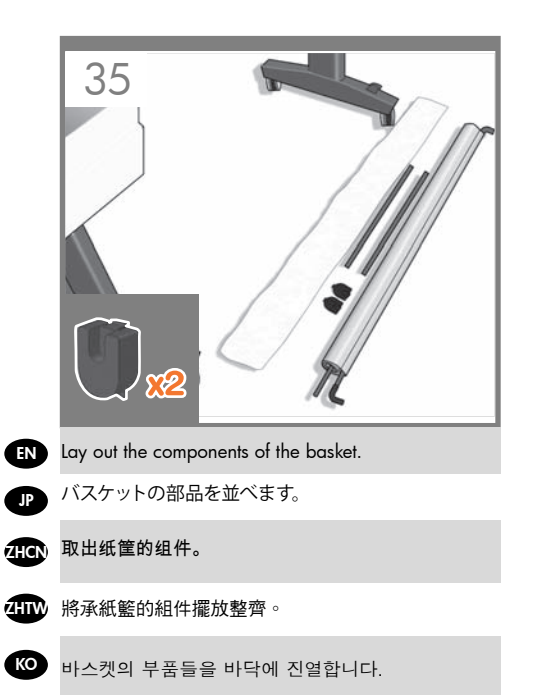

D Siapkan komponen keranjang.

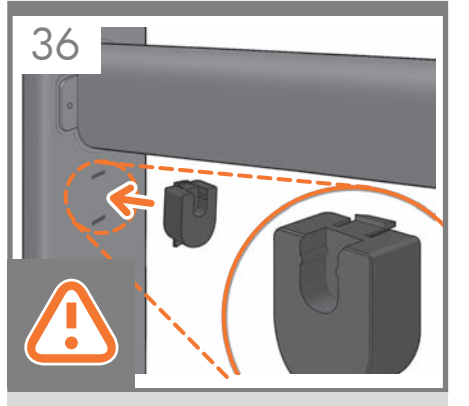

Fit the basket supports to the stand legs, one to each leg.

スタンドの各脚部に、バスケットサポートを 1つずつ取 り付けます。

将纸筐支架安装到底座支柱上,每个支柱安装一个 支架。

將承紙籃支托安插到機架的腳架,每隻腳架各有一個

바스켓 지지대를 스탠드의 각 다리마다 하나씩 맞춥니다.

Masukkan penyangga keranjang ke kaki dudukan, satu untuk setiap kaki.

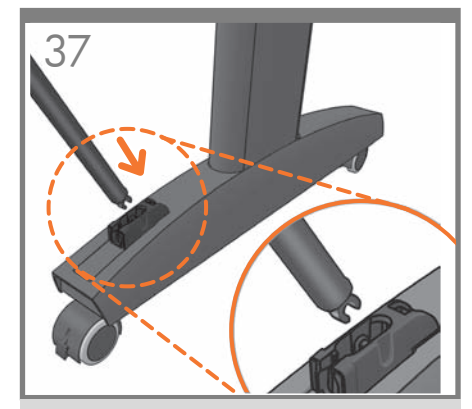

Fit the two short tubes to the printer's feet, one on the front of each foot. Each tube should click into place.

2本の短いチューブをプリンタの各足部の前面に合わ せます。各チューブを所定の位置にカチッと音がするま で押し込みます。

将两个短管安装到打印机底板上,每个底板前面安装 一个短管。两个短管都应该卡入到位。

將兩根短的管條安裝到印表機的腳座上,每根管條都 應該喀嚓一聲卡入定位。

작은 튜브 두 개를 프린터 앞쪽 발에 각각 하나씩 맞추십시오. 각 튜브가 딸깍 소리를 내야 합니다.

Pasang 2 batangan pendek ke bagian dasar kaki printer, satu di setiap depan dasar kaki. Masingmasing batangan harus terpasang dengan benar pada tempatnya.

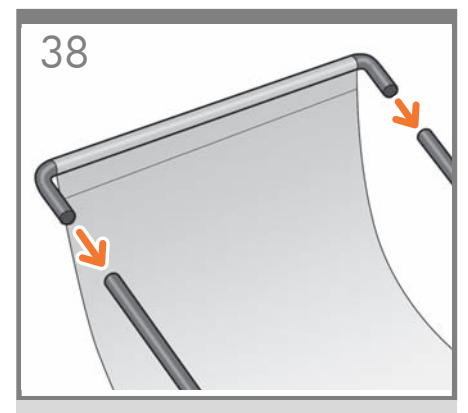

Attach the basket's front tube to the two short tubes on each foot.

バスケットの前面のチューブを各足部の2本の短い チューブに取り付けます。

#### 将纸筐的前管连接到每个底板的两根短管上。

將承紙籃的前端管條連接到兩根個別裝在各腳座上的 短管條。

바스켓의 앞쪽 튜브를 각 발의 작은 튜브 두 개에 연결합니다.

Pasang batangan depan keranjang pada kedua batangan pendek di setiap dasar kaki.

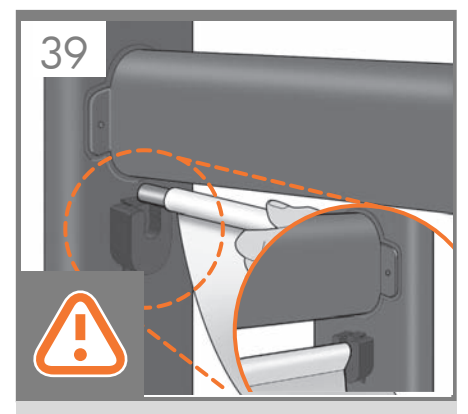

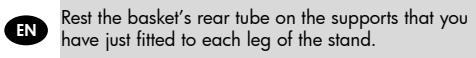

ί. IP

KO

スタンドの各脚部に取り付けたバスケットサポートに、 バスケットの背面のチューブを乗せます。

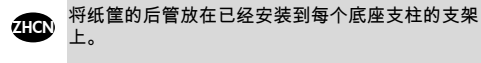

將承紙籃的後端管條擱放在剛才安插到機架各隻腳架 上的支托。

> 스탠드의 각 다리에 맞추었던 지지대에 바스켓의 뒤쪽 튜브를 맞춥니다.

Letakkan batangan belakang keranjang pada penyangga yang baru saja Anda pasang ke setiap kaki dudukan.

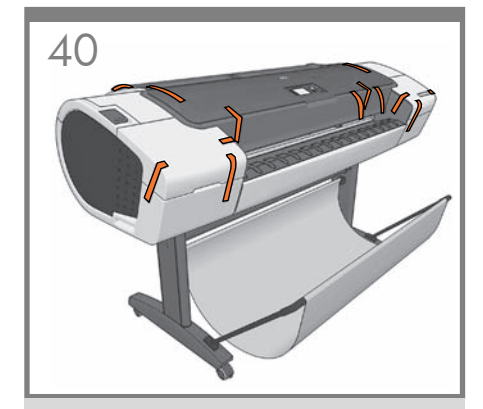

The basket is now complete.

これでバスケットの取り付けは完了です。

纸筐现已安装完毕。

承紙籃就完成了。

바스켓이 이제 완성되었습니다.

Pemasangan keranjang sekarang telah selesai.

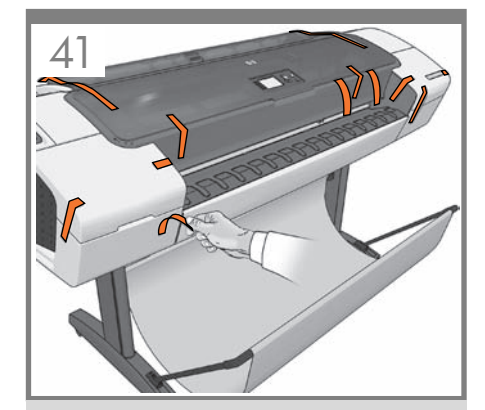

Remove the orange tape from the printer window.

プリンタのウィンドウに付いているオレンジ色のテー プを取り除きます。

纸筐现已安装完毕。

拔掉印表機窗蓋上的橙色膠布。

프린터 창에서 오렌지색 테이프를 제거합니다.

Lepaskan pita oranye dari jendela printer.

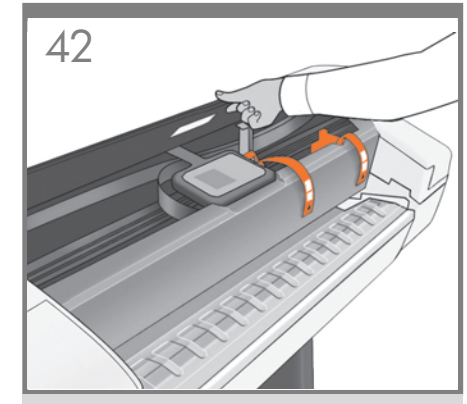

Open the window (printer's top cover).

ウィンドウ (プリンタの上部のカバー)を開きます。

打开护盖(打印机的顶盖)。

打開上蓋(印表機的上蓋)。

창을 엽니다(프린터의 상단 덮개).

Buka jendela (penutup atas printer).

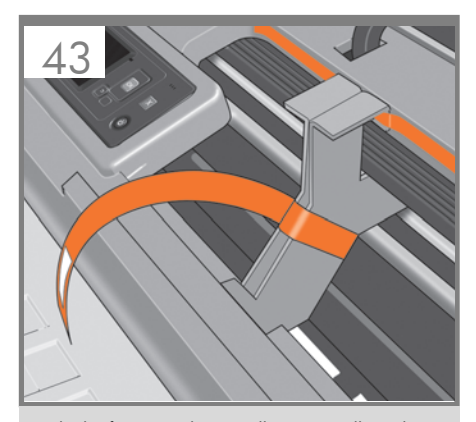

EN Beside the front panel, you will see a cardboard support attached to the printer with tape. Remove the tape.

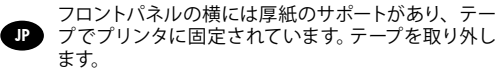

- 在前面板旁边,还会看到一个用胶带固定在打印机上的纸板架。取下胶带。
- 除了前方面板, 您還會看到用膠帶固定在印表機上的 紙板支撐物。拔掉膠帶。

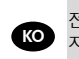

전면 패널 옆에 테이프로 프린터에 부착된 카드보드 지지대가 있습니다. 테이프를 제거합니다.

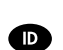

Di sebelah panel depan, Anda akan melihat karton penahan yang terpasang ke printer menggunakan pita perekat. Lepaskan pita perekat tersebut.

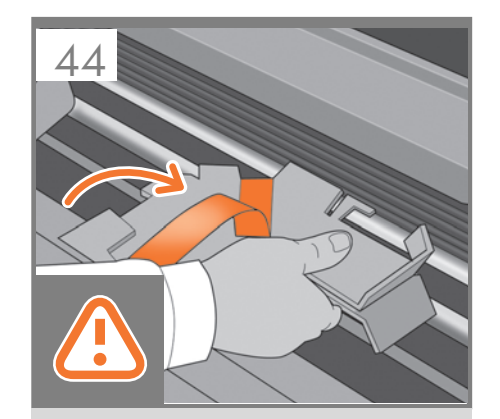

Turn the cardboard support 90° to the right.

厚紙のサポートを右に90度回します。

将纸板架向右旋转 90 度。

將紙板支撐物向右旋轉 90 度。

카드보드 지지대를 오른쪽으로 90° 돌립니다.

Putar karton penahan hingga 90° ke kanan.

45

Carefully lift the cardboard support up and out of the printer. It will not be needed again; you can discard it.

サポート用の厚紙を慎重に持ち上げ、プリンタから取 り外します。この厚紙は今後使うことはないため、捨 ててかまいません。

小心提起纸板支架,将其从打印机中取出。以后不会 再用到它,您可以将其丢弃。

小心地拿起紙板支撐物,將它從印表機中取出。之後 不會再用到,您可以將它捨棄。

카드보드 지지대를 조심스럽게 위로 들어 올려 프린터에서 제거합니다. 카드보드 지지대는 더 이상 필요하지 않으므로 폐기해도 됩니다.

Angkat karton penahan ke atas dengan hati-hati, kemudian keluarkan dari printer. Karton penahan tersebut tidak lagi diperlukan, Anda dapat membuangnya.

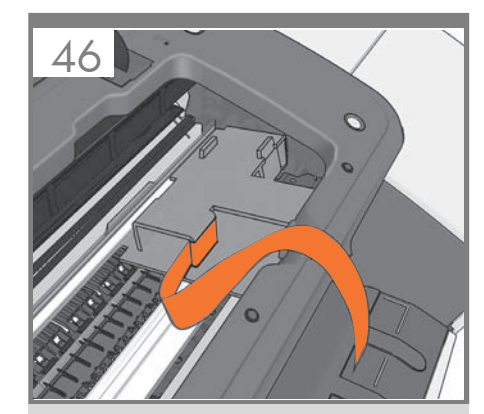

Inside the right-hand side of the printer, you will see a piece of cardboard.

プリンタの内部右側には、厚紙が1枚入っています。

在打印机内部右侧,您会看到一块纸板。

在印表機右邊內側,您會看到一張紙板。

프린터 내부 오른쪽에 카드보드 조각이 있습니다.

Di sisi kanan dalam printer, Anda akan melihat karton.

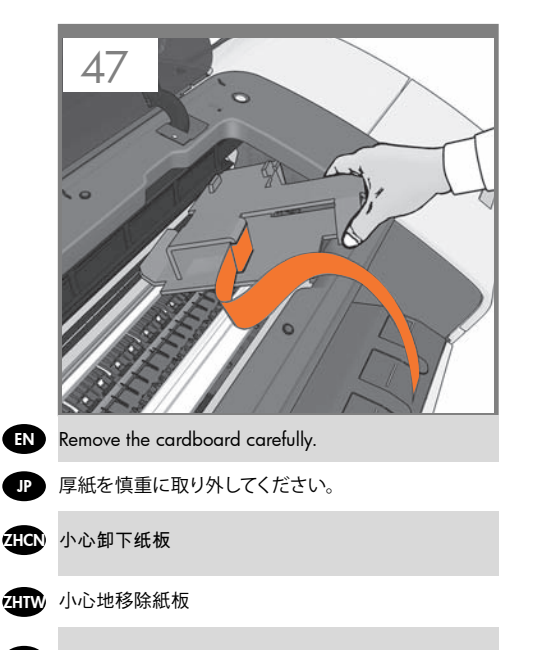

KO 이 카드보드 조각을 조심스럽게 제거합니다.

Eluarkan karton dengan hati-hati.

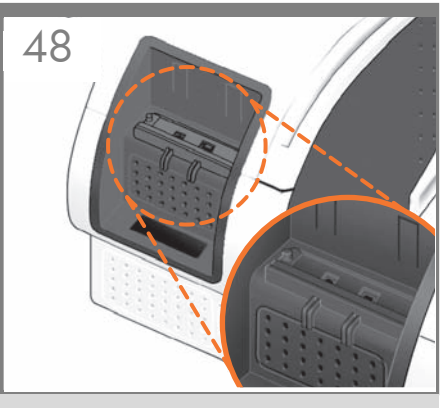

Connect the supplied network cable or a certified USB 2.0 cable to the appropriate socket on the rear right of the printer, and secure the cable with the clip provided, to prevent accidental unplugging.

付属のネットワーク ケーブル または、認定済み USB 2.0 ケーブルをプリンタ背面右側の適切なソケットに接続 し、誤ってプラグが抜けないように同梱のクリップで ケーブルを固定します。

将附带的网络电缆 或经认证的 USB 2.0 电缆连接到 打印机右后方的相应插槽中,使用附带的卡夹固定电 缆,以防止电缆意外脱开。

將提供的 USB 纜線 或經過驗證的 USB 2.0 纜線連接 至印表機右後方的適當插座,並使用提供的勾夾固定 纜線,以免不小心拔除。

제공받은 네트워크 케이블 이나 공인된 USB 2.0 케이블을 프린터 뒷면 오른쪽의 적절한 소켓에 연결하고 잘못하여 빠지는 일이 없도록 제공받은 클립으로 케이블을 고정시킵니다.

Sambungkan kabel jaringan yang tersedia atau kabel USB 2.0 bersertifikat ke soket yang sesuai di bagian kanan belakang printer, kemudian kencangkan kabel dengan klip yang tersedia agar tidak mudah terlepas.

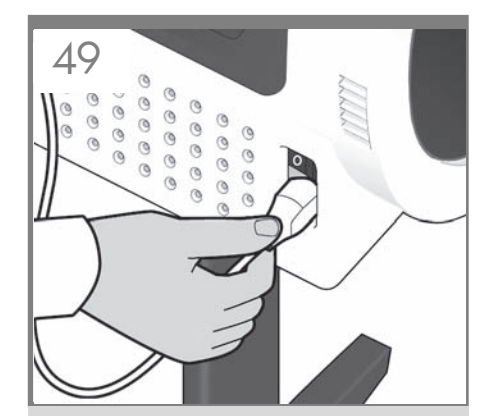

Connect the power cable to the printer's power socket.

電源ケーブルをプリンタの電源ソケットに差し込み ます。

#### 将电源线连接到打印机的电源插座中。

#### 將電源線連接到印表機的電源插座。

전원 케이블을 프린터의 전원 소켓에 연결합니다.

Hubungkan kabel daya ke soket daya printer.

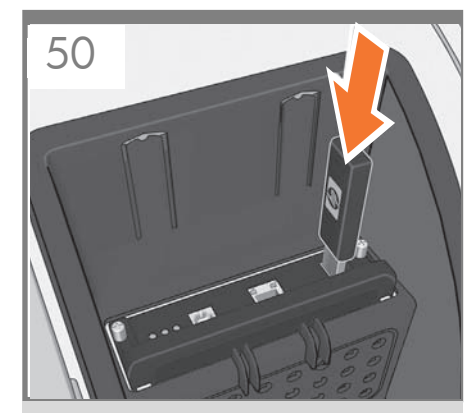

You may find a USB flash driver in a plastic bag, containing the latest firmware. Please follow the instructions in the bag to install the new firmware.

最新のファームウェアが含まれているUSBフラッシュ ドライバは、ビニール袋に入っています。新しいファー ムウェアをインストールするには、袋の中にある指示 に従ってください。

#### 您可在一个塑料袋中找到 USB 闪存驱动器,其中包含 最新的固件。请按袋中的说明安装新固件。

您應該會在一個塑膠袋中找到 USB 快閃磁碟,其中包含最新版的韌體。請按照袋中的說明,安裝新韌體。

비닐 포장 안에 최신 펌웨어가 저장된 USB 플래시 드라이버가 있습니다. 포장재에 적힌 지시사항에 따라 새 펌웨어를 설치하십시오.

Anda akan menemukan driver flash USB berisi firmware terbaru dalam kantong plastik. Ikuti petunjuk dalam kantong untuk menginstal firmware baru.

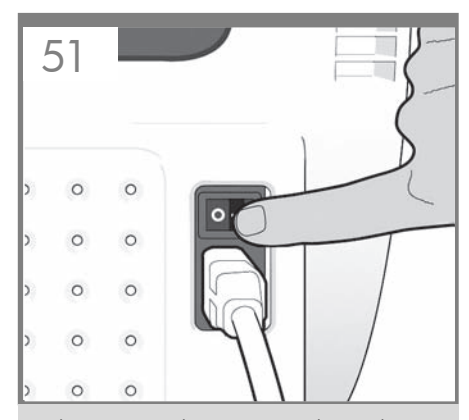

Switch on power to the printer using the switch just above the power socket. Remove the plastic film covering the window and the plastic film covering the front panel (LCD display).

電源ソケットのすぐ上にあるスイッチでプリンタの電源を入れます。

ウィンドウを覆っているビニールと、フロントパネル(液 晶ディスプレイ)を覆っているビニールを取り除きます。

使用电源插座正上方的开关打开打印机的电源。 取下打印机护盖和前面板(LCD显示屏)上的塑料 薄膜。

ZHTW

(JP

使用電源插座正上方的開關,打開印表機電源。 移除覆蓋印表機窗蓋的塑膠膜,以及覆蓋前方面板的 塑膠膜(LCD 顯示器)。

전원 소켓 위쪽의 스위치를 사용하여 프린터 전원을 켭니다. 창을 덮고 있는 플라스틱 필름 및 전면 패널(LCD 디스플레이)을 덮고 있는 플라스틱 필름을 제거합니다.

> Hidupkan daya printer menggunakan tombol yang berada tepat di bagian atas soket daya. Lepaskan lembar plastik yang menutupi jendela dan lembar plastik yang menutupi panel depan (layar LCD).

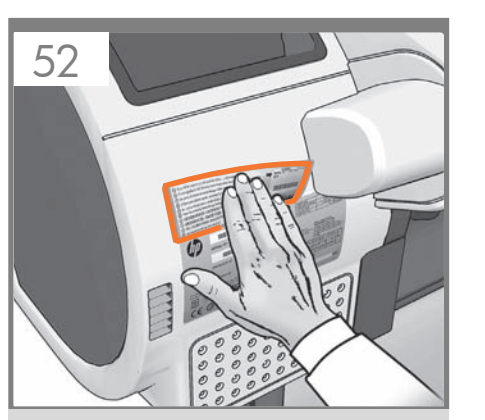

Look for a product number label and stick it at the back right-hand side of the printer.

製品番号ラベルを見つけて、プリンタの背面右側に貼 り付けます。

找到产品号标签,并将其粘贴在打印机背面的右手 侧。

找出產品編號標籤,將它貼至印表機背面的右側。

제품 번호 레이블을 찾아 프린터 오른쪽 뒷면에 부착합니다.

Cari label nomor produk dan rekatkan di bagian kanan belakang printer.

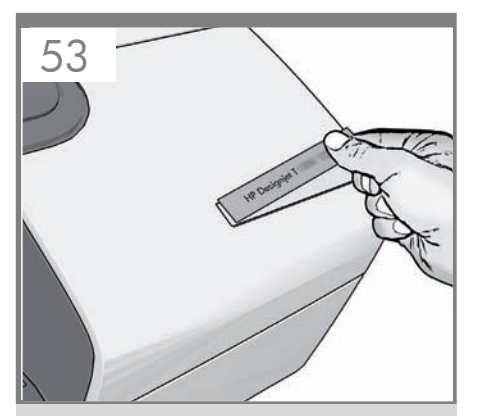

Look for the product name plate and stick it at the front right-hand side of the printer.

製品名のプレートを見つけて、プリンタの前面右側に 貼り付けます。

#### 找到产品铭牌并将其粘贴到打印机右前方。

請找到產品名稱標籤,將標籤黏貼至印表機正面的右 手邊。

제품 이름을 프린터의 앞면 오른쪽에 붙입니다.

Cari pelat nama produk, lalu tempelkan di sisi kanan depan printer.

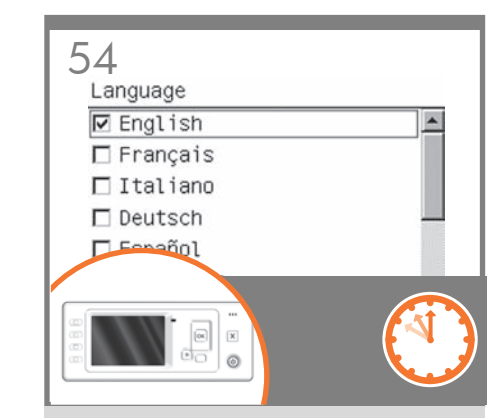

On the front panel, the HP logo appears. Please wait a while. You will then be prompted to select the language of the printer.

フロントパネルにHPロゴが表示されますので表示され るまでしばらくお待ちください。その後、プリンタの言 語を選択するよう求められます。

HP 徽标出现在前面板上。请稍等片刻。 随后系统会 提示您选择打印机的语言。

前方面板上,將會出現 HP 標誌。請稍候一下。 接著會提示您選取印表機的語言。

전면 패널에 HP 로고가 나타납니다. 잠시 기다립니다. 곧 프린터 언어를 선택하라는 메시지가 나타납니다.

Logo HP akan muncul pada panel depan. Tunggu sebentar. Selanjutnya Anda akan diminta untuk memilih bahasa printer.

거합니다.

be D Le

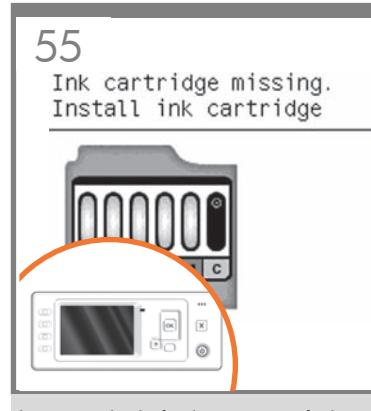

The printer checks for the presence of ink cartridges. On finding none, it prompts you to install the ink cartridges.

EN

プリンタは、インクカートリッジが取り付けられ てい るかどうかを確認します。取り付けられてい ないことを 検出すると、インクカートリッジを取 り付けるように 指示します。

打印机检查是否有墨盒。如果没有找到,打印机将提示您安装墨盒。

- 印表機會接著檢查有沒有墨水匣。找不到時, 就會提示您安裝墨水匣。
- 이크 카트리지가 있는지 프린터가 검사합니다.
  이크 카트리지가 없는 경우에는 잉크 카트리지를 설치하라는 메시지가 표시됩니다.

Printer akan memeriksa keberadaan kartrid tinta. Jika tidak ditemukan, printer akan meminta Anda untuk memasang kartrid tinta.

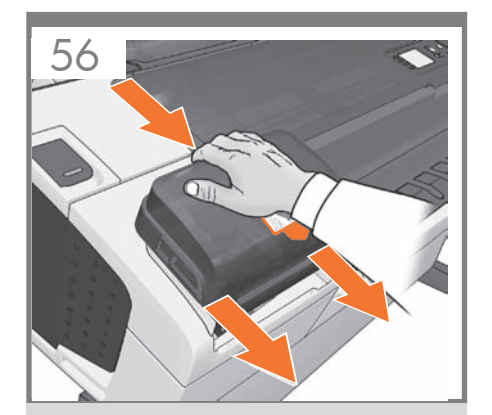

FOR T1200 ONLY: Press the ink cover firmly into place until you hear that it clicks.

**T1200のみ:** インク カバーをカチッと音がするまで押して、所定の位置に固定します。

**仅适用于 T1200:**按压墨盒盖使其固定到位,直至听 到咔嗒声。

催限 T1200 適用:將墨水護蓋平穩地壓入定位,直 到您聽到護蓋發出卡嗒聲。

T1200에만 해당: 딸깍 소리가 날 때까지 힘을 주어 잉크 덮개를 누릅니다.

HANYA UNTUK T1200: Tekan penutup tinta dengan kuat ke tempatnya hingga terdengar bunyi klik.

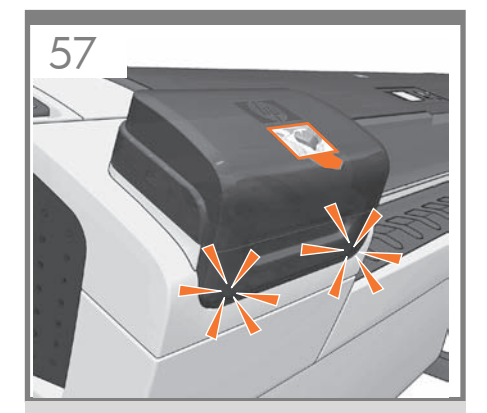

FOR T1200 ONLY: Check that the ink cover is properly placed.

**T1200のみ:**インク カバーが正しく固定されていることを確認します。

**仅适用于 T1200:**检查墨盒盖是否恰当到位。

#### 僅限 T1200 適用:檢查墨水護蓋是否在正確的位置。

T1200에만 해당: 잉크 덮개가 제대로 고정되었는지 확인합니다.

HANYA UNTUK T1200: Pastikan penutup tinta terpasang dengan benar.

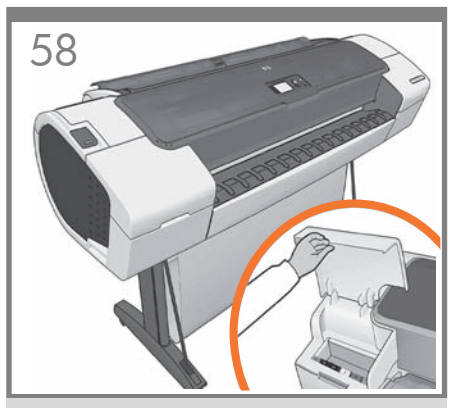

Open the cover on the left-hand side of the printer.

プリンタの左側にあるカバーを開きます。

打开打印机左侧的护盖。

打開印表機左邊的蓋子。

프린터 왼쪽 덮개를 엽니다.

Buka penutup yang berada di sisi kiri printer.

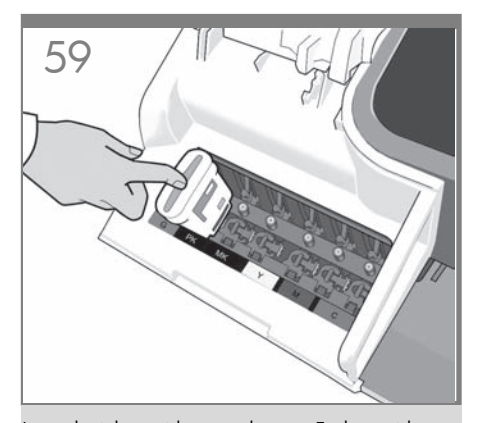

Insert the ink cartridges one by one. Each cartridge is marked with its own color, and should be inserted only into the slot of the same color. Avoid touching pins, leads or circuits.

インクカートリッジを1つずつ取り付けます。各カート リッジにはそのカートリッジの色が表示されているの で、同じ色のスロットに挿入する必要があります。ピン、 導線、または回路には触らないでください。

逐个插入墨盒。每个墨盒都标记了颜色,只能插入标 有同样颜色的插槽中。避免接触插针、引线或电路。

> 逐一插入墨水匣。每個墨水匣都標示有自己的顏色, 只能插入相同顏色的插槽中。請避免碰到針 腳、導線或電路。

잉크 카트리지를 하나씩 삽입합니다. 각 카트리지에는 색이 표시되어 있으므로 같은 색으로 된 슬롯에 카트리지를 삽입해야 합니다. 핀, 리드 또는 회로를 만지지 마십시오.

**AIII** 

EN

편, 티프 모든 외도를 인지지 마입지도. Masukkan kartrid tinta satu per satu. Setiap kartrid ditandai dengan warnanya masing-masing dan harus dimasukkan hanya ke slot dengan warna sama.

Jangan sentuh pin, kabel, atau sirkuit.

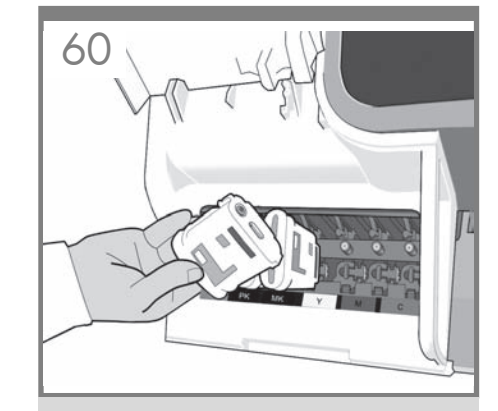

The cartridges must be inserted the right way around: the ink outlet in the cartridge should meet the ink inlet in the slot. Push the cartridge into the slot until it clicks into place. The printer beeps whenever a cartridge is successfully inserted.

カートリッジのインク出口をスロットのインク注入口に 合わせ、カートリッジを必ず適切な方向に挿入してくだ さい。カートリッジを所定の位置にカチッと音がするま で押し込みます。カートリッジが正しく挿入されると、 プリンタのブザー音が鳴ります。

墨盒必须按正确方式插入:即墨盒的出墨口应该紧贴 插槽的进墨口。将墨盒推入插槽,直到它卡入到位。 只要成功插入墨盒,打印机就会发出哔声。

墨水匣必須以正確方式插入:墨水匣中的出墨口應該 對準插槽中的墨水入口。將墨水匣壓入插槽,直到喀 嚓一聲卡入定位。每當成功插入墨水匣,印表機就會 發出嗶聲。

카트리지를 바르게 삽입해야 합니다. 즉, 카트리지의 잉크 출구를 슬롯의 잉크 흡입구에 맞추어야 합니다. 딸각 소리를 내며 제자리에 들어갈 때까지 카트리지를 밀어 넣습니다. 카트리지가 제대로 장착되면 프린터에서 삐 소리가 납니다.

Kartrid harus dimasukkan dengan benar, yakni: lubang keluar tinta pada kartrid harus bertemu dengan lubang masuk tinta pada slot. Tekan kartrid ke dalam slot hingga terpasang dengan benar. Printer akan berbunyi 'bip' setiap kali kartrid berhasil dimasukkan.

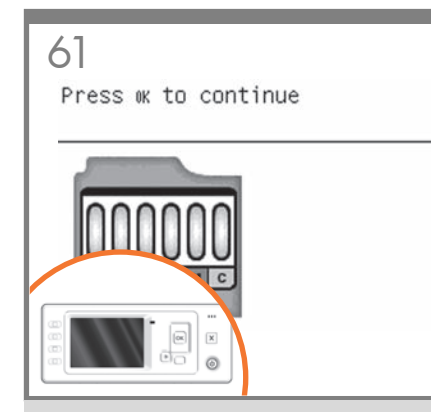

When you have inserted all of the ink cartridges correctly, the printer must prepare the ink system for its first use. It will do this immediately if you press the OK key, or after a 60-second pause if you do not press the OK key. When the ink system is ready, the front panel will prompt you to open the window.

すべてのインクカートリッジを正しく取り付けたらプリン タで最初にインクシステムを使用するための準備をす る必要があります。[OK]ボタンを押すと、直ちに実行さ れます。[OK]ボタンを押さない場合は、60秒後に実行 されます。インクシステムの準備が整うと、ウィンドウを 開くようにフロントパネルにメッセージが表示されます。

正确插入所有墨盒后,打印机必须为首次使用准备墨水 系统。如果您按下 OK 键,打印机将立即执行此操作, 否则将在暂停 60 秒后执行此操作。墨水系统准备就绪 后,前面板将提示您打开护盖。

當您正確地插入所有墨水匣後,印表機將會準備墨 水系統以進行第一次的使用。如果您按下 0K 按 鍵,或者不按此鍵並稍候 60 秒鐘,印表機隨 即會執行這個準備工作。墨水系統準備就緒時, 前方面板將提示您打開上蓋。

모든 잉크 카트리지를 올바로 설치했을 경우 프린터에서는 첫 인쇄를 위한 잉크 시스템이 준비되어야 합니다. 이 준비 작업은 사용자가 OK(확인) 키를 누르면 진행됩니다. OK(확인) 키를 누르지 않더라도 사용자가 아무 동작없이 60 초가 지나면 준비 작업이 진행됩니다. 잉크 시스템이 준비되면 창을 열라는 메시지가 전면 패널에 표시됩니다.

Bila Anda telah memasukkan semua kartrid tinta dengan benar, printer harus mempersiapkan sistem tinta untuk penggunaan pertamanya. Printer akan segera melakukannya jika Anda menekan tombol OK atau setelah jeda selama 60 detik jika Anda tidak menekan tombol OK. Bila sistem tinta siap, panel depan akan meminta Anda untuk membuka jendela.

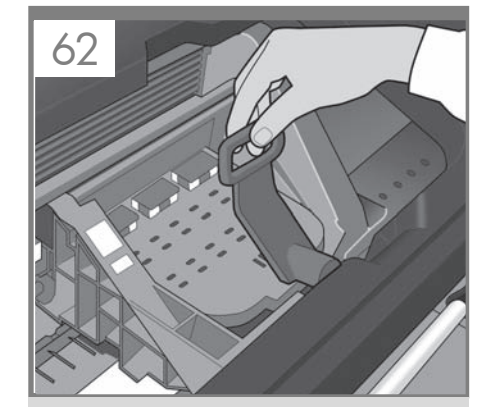

Open the window and grasp the blue handle of the printhead cover.

ウィンドウを開き、プリントヘッド カバーの 青いハンドルをつかみます。

#### 打开护盖并握住打印头遮盖的蓝色手柄。

打開上蓋並抓緊印字頭護蓋的藍色把手。

창을 열고 프린트 헤드 덮개의 파란색 손잡이를 잡습니다.

Buka jendela, kemudian pegang tuas biru pada penutup printhead.

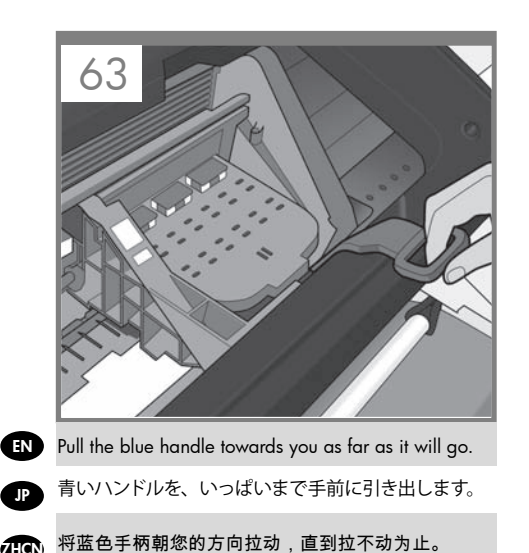

# ₩ 將藍色把手朝著自己拉到底。

파란 손잡이를 최대한 앞으로 당깁니다.

Tarik tuas biru ke arah Anda sejauh mungkin.

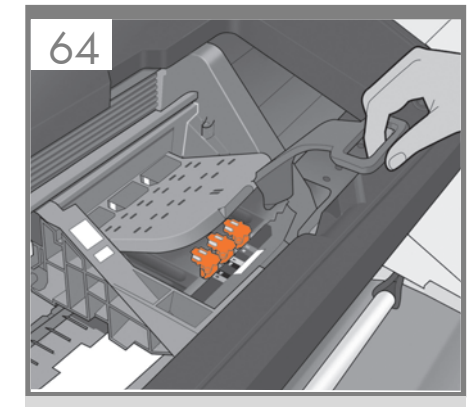

Lift the handle up to open the printhead cover. The front panel prompts you for the next step: removing the printheads. Do not press OK until you have removed all the printheads.

ハンドルを持ち上げて、プリントヘッドカバーを開き ます。フロントパネルに、プリントヘッドを取り外すよ うメッセージが表示されます。すべてのプリントヘッドを 取り外すまで、[**OK**] を押さないでください。

向上提起手柄以打开打印头遮盖。前面板提示执行以 下步骤:卸下打印头。卸下所有打印头后,按 OK。

提起把手以掀開印字頭護蓋。前方面板會接著提示您 下一個步驟:取出印字頭。在所有印字頭拆除之前, 請勿按下「OK」。

손잡이를 들어올려 프린트 헤드 덮개를 엽니다. 다음 단계로 넘어 가라는 메시지가 전면 패널에 표시됩니다: 프린트 헤드 제거. 모든 프린트 헤드를 제거한 후 OK(확인) 키를 누릅니다.

Angkat tuas tersebut untuk membuka penutup printhead. Panel depan akan meminta Anda untuk melakukan langkah berikutnya: mengeluarkan printhead. Jangan tekan OK hingga Anda mengeluarkan semua printhead.

# 65

# Attention

Remove setup printheads and dispose of them.

Press ok to continue

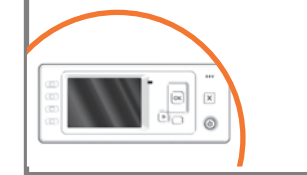

The setup printheads exist only to prevent the escape of ink during ink cartridge installation. The front panel now prompts you to remove the setup printheads and press the OK key when you have finished.

付属のプリントヘッドは、インクカートリッジを取り付けるときのインク漏れを防ぐためのものです。付属の プリントヘッドを取り外すようにフロントパネルにメッ セージが表示されます。終了したら [OK] ボタンを押します。

设置打印头只是为了防止在墨盒安装过程中墨水溢 出。前面板现在提示您卸下设置打印头,您完成后 按 OK 键。

設定印字頭的用途,僅在於防止安裝墨水匣時墨水漏 出。前方面板現在會提示您取出設定印字頭,並在取 出後按「OK」按鍵。

셋업 프린트 헤드는 잉크 카트리지 설치 중에 잉크가 새어 나오는 것을 방지하기 위한 목적이 전부입니다. 이제 셋업 프린트 헤드를 제거하고 OK(확인) 키를 누르라는 메시지가 전면 패널에 표시됩니다.

Printhead konfigurasi hanya tersedia untuk mencegah keluarnya tinta saat pemasangan kartrid tinta berlangsung. Sekarang panel depan akan meminta Anda untuk mengeluarkan printhead konfigurasi, kemudian tekan tombol OK bila Anda telah selesai.

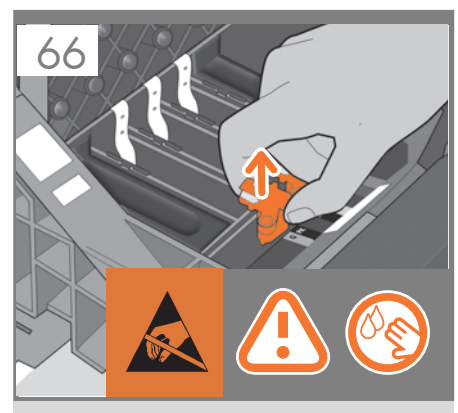

Remove and discard all orange setup printheads. You may need to use force to extract each printhead. The setup printheads contain ink, which could leak out. Avoid touching pins, leads or circuits.

オレンジ色の付属のプリントヘッドをすべて取り外して 廃棄します。プリントヘッドを取り外すには、適度な 力が必要な場合があります。

付属のプリントヘッドにはインクが入っているため、漏 れる場合があります。 ピン、 導線、 または回路には触ら ないでください。

取下并丢弃所有的橙色设置打印头。拔下每个打印头 时可能要用力。 设置打印头中有墨水,有可能泄漏。 避免接触插针、引线或电路。

拆下並捨棄所有橙色的設定印字頭。您可能需要用點 力氣將每個印字頭抽出。 設定印字頭含有墨水,會漏出來。請避免碰到針腳、 導線或電路。

모든 오렌지색 셋업 프린트 헤드를 꺼내어 폐기합니다. 각 프린트 헤드를 빼낼 때 힘을 주어야 할 수도 있습니다. 셋업 프린트 헤드에는 잉크가 들어 있고 이 잉크가 누출될 수도 있습니다. 핀, 리드 또는 회로를 만지지 마십시오.

Keluarkan dan buang semua printhead konfigurasi berwarna oranye. Anda mungkin harus menggunakan tenaga untuk mengambil setiap printhead tersebut. Printhead konfigurasi berisi tinta yang dapat bocor. Jangan sentuh pin, kabel, atau sirkuit.

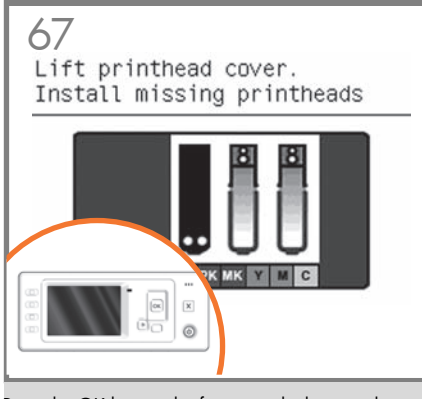

Press the OK key on the front panel when you have removed all of the setup printheads. The front panel then prompts you to install the new printheads.

EN

( JP

KO

付属のプリントヘッドを取り外したら、フロントパネルの[OK] ボタンを押します。新しいプリントヘッドを取り付けるように、フロントパネルにメッセージが表示されます。

卸下所有设置打印头后,按前面板上的 OK 键。前面 板将提示您安装新打印头。

將設定印字頭全部拆除後,按下前方面板上的「OK」 按鍵。前方面板會接著提示安裝新的印 字頭。

> 셋업 프린트 헤드를 모두 제거했으면 전면 패널에 있는 OK(확인) 키를 누릅니다. 그러면 새 프린트 헤드를 설치하라는 메시지가 전면 패널에 표시됩니다.

Tekan tombol OK pada panel depan bila Anda telah melepas semua printhead konfigurasi. Setelah itu panel depan akan meminta Anda untuk memasang printhead baru.

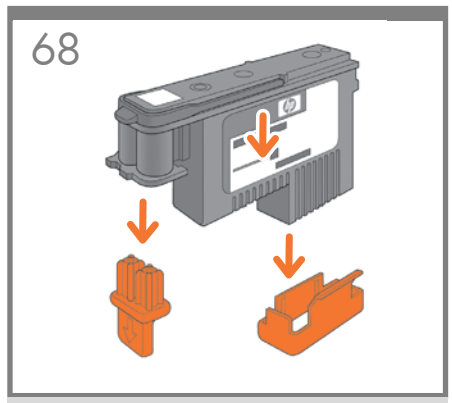

Unwrap each printhead and remove all orange parts.

プリントヘッドの包装を開き、オレンジ色の 部分をすべて取り外します。

拆开每个打印头的包装并卸下所有橙色部件。

打開每個印字頭包裝,並將橙色部件全部拆掉。

각 프린트 헤드를 벗기고 오렌지색 부분을 모두 제거합니다.

Buka kemasan setiap printhead, kemudian lepaskan semua komponen berwarna oranye.

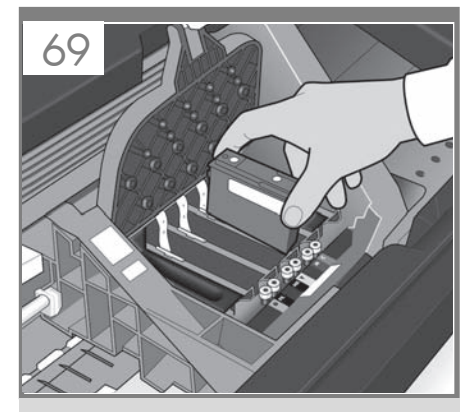

Insert the printheads one by one. Each printhead is marked with its own colors, and should be inserted only into the correct slot marked with the same colors. Insert the printheads with the blue handle towards you.

プリントヘッドを1つずつ挿入します。各プリントヘッ ドにはそのプリントヘッドの色が表示されているので、 同じ色のスロットに挿入する必要があります。プリント ヘッドの青いハンドルを手前に引いて、プリントヘッ ドを挿入します。

逐个插入打印头。每个打印头都标有颜色,只能插入 标有同样颜色的正确插槽中。插入打印头时,使蓝色 手柄朝向您。

逐個插入印字頭。每個印字頭都標示有自己的顏色, 只能插入標示相同顏色的正確插槽中。讓藍色把手朝 著自己,再將印字頭插入。

프린트 헤드를 하나씩 삽입합니다. 각 프린트 헤드에는 색이 표시되어 있으므로 같은 색으로 된 슬롯에 삽입해야 합니다. 파란 손잡이가 앞으로 향하도록 하여 프린트 헤드를 삽입하십시오.

Masukkan printhead satu per satu. Setiap printhead ditandai dengan warna tertentu dan harus dimasukkan ke slot dengan warna yang sama. Masukkan printhead dengan tuas biru mengarah kepada Anda.

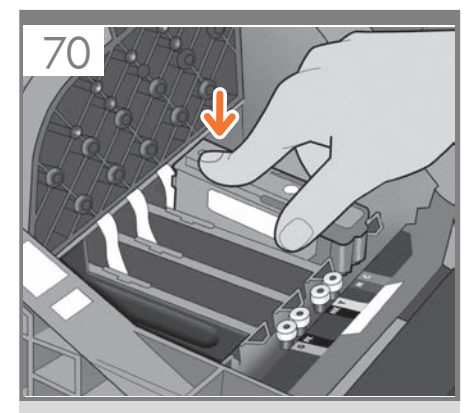

Push each printhead into the slot until it clicks into place. The front panel tells you whether the printhead has been inserted correctly.

プリントヘッドを所定の位置にカチッと音がするまで 押し込みます。プリントヘッドが正しく挿入されたかど うかがフロントパネルに表示されます。

将每个打印头推入插槽,直到它卡入到位。前面板将 显示打印头是否正确插入。

將每個印字頭壓入插槽,直到喀嚓一聲卡入定位。前 方面板會告訴您是否正確插入印字頭。

딸각 소리를 내며 제자리에 들어갈 때까지 프린트 헤드를 밀어 넣습니다. 프린트 헤드가 올바르게 장착되었는지 여부가 전면 패널에 표시됩니다.

Tekan setiap printhead ke dalam slot hingga terpasang dengan benar. Panel depan akan memberitahukan Anda jika printhead telah dipasang dengan benar.

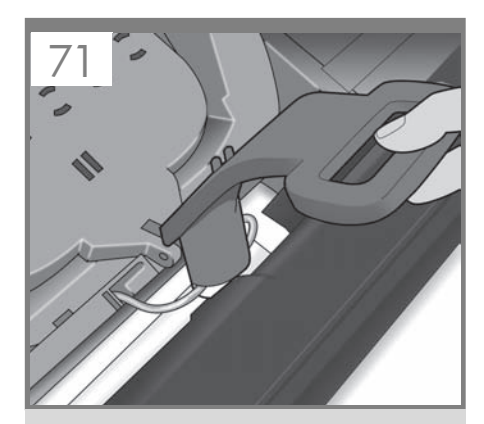

Pull the blue handle towards you as far as it will go, picking up the latch in the process.

青いハンドルをラッチに掛け、いっぱいまで手前に引 き出します。

(HC) 将蓝色手柄朝您的方向拉动,直到拉不动为止,在此 过程中拾起闩锁。

HTW 將藍色把手朝著自己拉到底,順勢扳開閂鎖。

KO

파란 손잡이를 최대한 앞으로 당겨서 걸쇠가 드러나게 합니다.

Tarik tuas biru ke arah Anda sejauh mungkin sambil mengencangkan pengait.

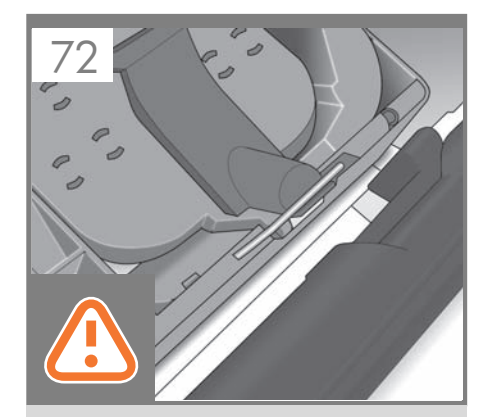

Push the handle down on top of the printhead cover. The printer checks and prepares the new printheads, which may take 30 to 40 minutes depending on the condition of the printheads and of the environment. **Close the window**.

プリントヘッドカバーの上にハンドルを押し下げます。 プリンタが新しいプリントヘッドを確認して準備し ます。プリントヘッドの状態および環境によって、30 分~40分かかる場合があります。 ウィンドウを閉じます。

向下推动打印头遮盖上的手柄。 打印机检查并准备新的打印头,此期间将持续 30 到 40 分钟,这取决于打印头和环境的状况。 盖上护盖。

將把手往下推到印字頭護蓋。 印表機會檢查並準備新的印字頭,需時約 30 至 40 分鐘,依印字頭及環境的狀況而定。 關閉上蓋。

손잡이를 프린트 헤드 덮개 위로 누릅니다. 프린터는 새 프린트 헤드를 검사하고 준비합니다. 이 과정은 프린트 헤드의 조건이나 환경에 따라 30-40 분이 걸릴 수 있습니다. **창을 닫습니다.** 

Tekan ke bawah tuas yang berada di bagian atas penutup printhead. Printer akan memeriksa dan mempersiapkan printerhead baru, mungkin berlangsung selama 30 hingga 40 menit, tergantung pada kondisi printhead tersebut dan lingkungan. **Tutup jendela**.

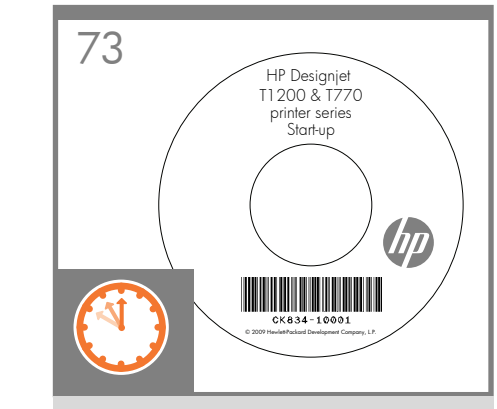

While the printer is preparing the printheads, you could spend the time installing the printer software on your computer. Be sure to follow the software installation instructions. Connecting your printer before installing the software can lead to printer errors.

プリンタがプリントヘッドを準備している間に、コン ピュータでプリンタ ソフトウェアをインストールでき ます。

必ずソフトウェアのインストール手順に従って、インス トールしてください。ソフトウェアをインストールする 前にプリンタを接続すると、プリンタのエラーが発生す る可能性があります。

在打印机准备打印头期间,您可以在计算机上安装打 印机软件。 确保按照软件安装说明进行操作。安装软件之前先连 接打印机可能会引起打印机错误。

當印表機準備印字頭時,您可以趁這個時候在電腦上 安裝印表機軟體。 確定有依照軟體安裝指示進行安裝。在安裝軟體之前 連接印表機會發生印表機錯誤。

프린터가 프린트 헤드를 준비하는 동안 컴퓨터에 프린터 소프트웨어를 설치하는 것이 좋습니다. 소프트웨어 설치 지침을 따르십시오. 소프트웨어를 설치하기 전에 프린터를 연결하면 프린터 오류가 발생할 수 있습니다.

Sementara printer mempersiapkan printhead, Anda dapat menginstal perangkat lunak printer di komputer. Pastikan untuk mengikuti petunjuk penginstalan perangkat lunak. Menghubungkan printer Anda sebelum menginstal perangkat lunak dapat mengakibatkan kesalahan printer.

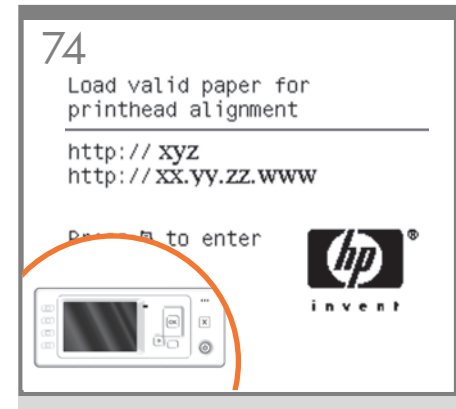

Once the printhead check has finished the printer will be ready to load paper for the printhead alignment.

プリントヘッドの確認が終了すると、プリントヘッドの 軸合わせのために用紙を取り付けることができます。

完成打印头的检查后,打印机将准备装入纸张,以对 齐打印头。

當印字頭檢查完畢,即可開始將紙張裝入印表機以進 行印字頭校正。

프린트 헤드 검사가 끝나면 프린터는 프린트 헤드 정렬을 위한 용지 공급 준비를 마칩니다.

Setelah pemeriksaan printhead selesai, printer siap menerima kertas untuk menyelaraskan printhead.

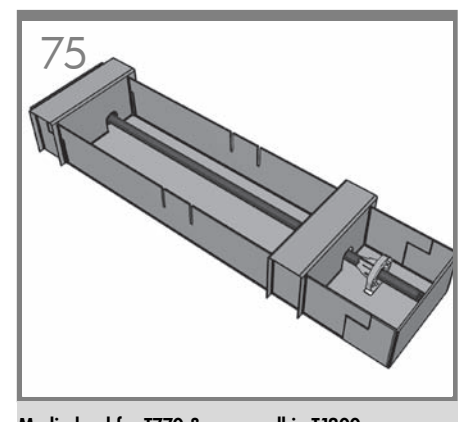

Media load for T770 & upper roll in T1200 When the front panel prompts you to load paper for printhead alignment: Take the spindle which comes in a separate box, and use it to load the paper the first time.

#### T770、およびT1200の上部のロールへの用紙の取り 付け

プリントヘッドの軸合わせのために用紙を取り付ける ようにフロントパネルにメッセージが表示されたら、 別の箱に入っているスピンドルを取り出し、スピンド ルを使用して最初の用紙を取り付けます。

# T770 的介质装入与 T1200 的上卷筒装入

当前面板提示您装入纸张以对准打印头时:从独立的 盒中取出卷轴,并用它来首次装入纸张。

裝入紙材:在 T1200 中裝入 T770 與上層捲筒紙
 前當方面板提示裝入紙張以校正印字頭時:拿起隨附於另一個包裝箱內的捲軸,使用此捲軸進行首次紙張裝入程序。

T770 및 T1200의 위쪽 롤에 용지 넣기 프린트 헤드 정렬을 위해 용지를 넣으라는 전면 패널에 표시되면 별도 상자에 들어 있는 스핀들을 사용하여 처음으로 용지를 넣습니다.

Wadah media untuk T770 & gulungan atas di T1200 Bila panel depan meminta Anda memasukkan kertas untuk penyelarasan printer: Ambil penggulung yang diberikan dalam kotak terpisah, lalu gunakan untuk memasukkan kertas untuk pertama kalinya.

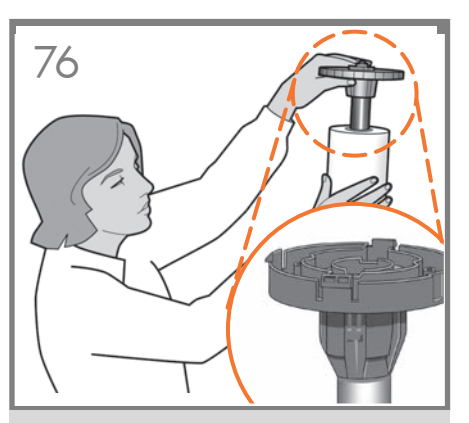

If the blue removable stop is on the spindle, remove it. Put the roll onto the spindle, making sure to put it on the right way round: the leading edge of the paper should go into the printer from the top of the roll. Add the removable stop to the spindle to keep the roll in place.

#### 青いストッパ(取り外し可能)がスピンドルに付いてい る場合は、取り外します。 スピンドルにロール紙を取り付けます。 用紙の先端がロール紙の上部からプリンタに入るよう に、正しい方向に取り付けられていることを確認し

ます。 青いストッパ(取り外し可能)をスピンドルに取り付け て、ロール紙を所定の位置に保持します。

如果卷轴上有蓝色可移动挡块,请将其取下。 将纸卷装到卷轴上,确保它处于正确位置:即纸卷的 前缘应该进入到打印机中。 为卷轴加上可移动挡块,使纸卷处于正确位置。

如果捲軸上有可移動的藍色限動環,請將它取下。 將捲筒紙裝到捲軸上,並確定是以正確方式進行:紙 張前邊沿應該從捲筒紙上方進入印表機。 在捲軸上加裝可移動限動環,使捲筒紙保持定位。

스핀들에 파란색의 탈착식 스톱이 있으면 그것을 제거합니다. 울바른 방법으로 롤을 스핀들에 놓습니다. 즉, 롤의 위쪽으로부터 용지의 앞쪽 끝이 프린터로 들어가도록 해야 합니다. 롤이 제자리를 잡도록 탈착식 스톱을 끼웁니다.

Lepaskan pengaman biru yang dapat dilepas jika terdapat pada penggulung. Letakkan gulungan pada penggulung, pastikan untuk meletakkannya dengan benar: tepi kepala kertas harus masuk ke printer dari bagian atas gulungan. Masukkan pengaman yang dapat dilepas ke dalam penggulung agar gulungan kertas tetap berada di tempatnya.

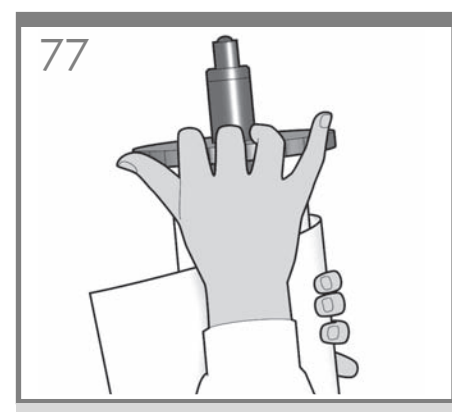

Push the removable stop towards the roll as far as it will go. **No gap should be left between stop and paper.** 

青いストッパをいっぱいまでロール紙の方向に押し込 みます。 ストッパと用紙の間に隙間ができないように

ストッハと用紙の間に隙間かできないようにしてください。

将可移动挡块朝纸卷的方向推动,直至不能再推动 为止。 挡块和纸张之间不能有任何间隙。

#### 將可移動限動環朝捲筒紙推到底。 限動環和紙張之間不能留空隙。

탈착식 스톱을 최대한 앞쪽으로 누릅니다. **스톱과 용지 사이에 틈이 없어야 합니다**.

Dorong pengaman yang dapat dilepas ke arah gulungan sejauh mungkin. **Di antara pengaman dan kertas tidak boleh ada celah.** 

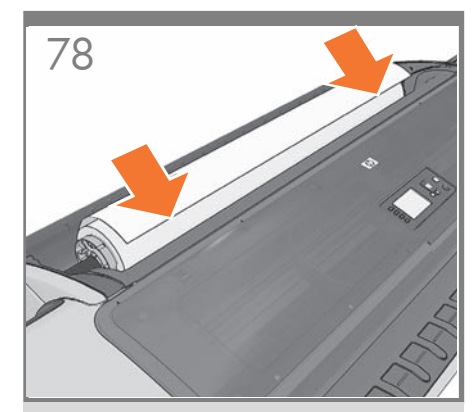

From the front of the printer, place the spindle into the printer.

プリンタ前面から、スピンドルをプリンタ内に取り付 けます。

从打印机前部,将卷轴放入打印机。

#### 從印表機的前方將捲軸置入印表機。

프린터 앞쪽에서 스핀들을 프린터에 장착합니다.

Tempatkan penggulung ke dalam printer dari arah depan.

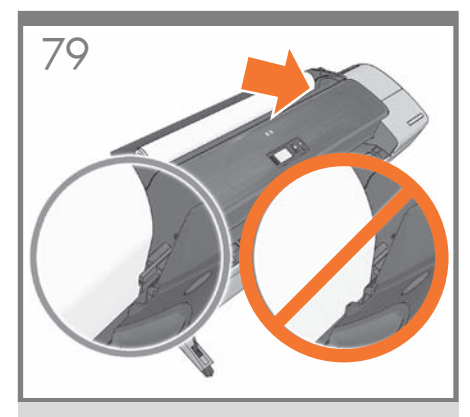

Feed the leading edge of the paper into the printer until the printer takes hold of it. Do not insert the roll paper into the cutsheet slot. **Note:** do not close the roll cover until the front panel notifies you.

EN

KO

プリンタが用紙をつかむまで、用紙の先端をプリンタ に挿入します。ロール紙をカット紙スロットに差し込ま ないでください。注記:フロントパネルに表示されるま で、ロールカバーを閉じないでください。

将纸张前缘装入打印机,直到打印机进纸。不要将卷 筒纸张插入到裁切纸插槽内。注:不要关闭卷筒盖, 直到前面板通知您这么做。

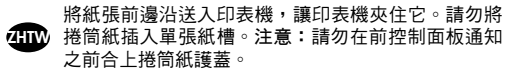

용지의 앞쪽 끝을 프린터에 공급하여 프린터에 용지가 물리도록 합니다. 낱장 용지 슬롯에 롤 용지를 넣어서는 안 됩니다. **참고**: 전면 패널에 롤 덮개를 닫으라는 메시지가 표시될 때까지 롤 덮개를 닫지 마십시오.

Masukkan tepi atas kertas ke printer hingga tertahan oleh printer. Jangan masukkan kertas gulung ke slot kertas lembar. **Catatan:** jangan tutup penutup gulungan hingga diminta oleh panel depan.

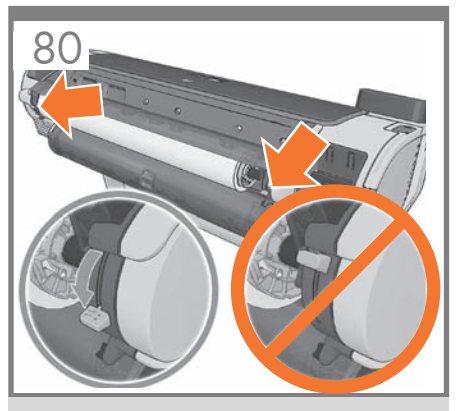

Lower the two wall spacers to ensure a minimum distance between printer and wall. **Now go to step 86.** 

2つのウォールスペーサを下げて、プリンタと壁の間 に最小限の距離を確保します。その後、手順86に進みます。

放低两个墙壁隔板以确保打印机和墙壁之间保持最小 距离。**现在请执行步骤 86。** 

降低兩塊牆面隔板,確定印表機與牆面之間保有最小距離。現在請移到步驟 86。

두 개의 벽면 스페이서를 내려 프린터와 벽 사이에 최소한의 공간을 확보하십시오. **이제 86단계로** 이동하십시오.

Turunkan dua pemisah dengan dinding untuk memastikan jarak maksimum antara printer dan dinding. **Kini lanjutkan ke langkah 86.** 

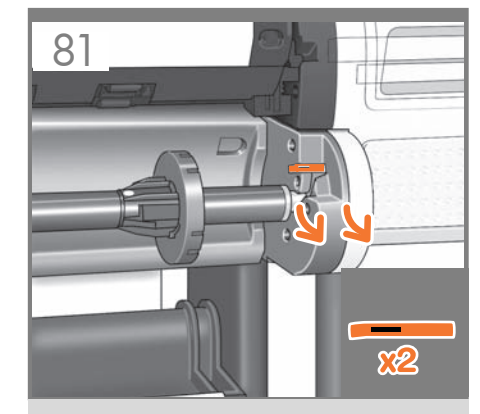

Media load for lower roll in T1200 Go to the rear of the printer, and remove the orange stoppers from each end of the spindle.

**T1200の下部のロールへの用紙の取り付け** プリンタの背面に移動して、スピンドルのそれぞれの 端にあるオレンジのストッパを取り外します。

**T1200 下卷筒的介质装入** 转到打印机的后面,从卷轴两端取下橙色挡块。

裝入紙材:在 T1200 中裝入下層捲筒紙 請走到印表機後方,取下捲軸兩端的橘色止動件。

T1200<mark>의 아래쪽 롤에 용지 넣기</mark> 프린터 뒤쪽으로 가서 각 스핀들의 끝에 있는 오렌지색 스토퍼를 제거합니다.

Wadah media untuk gulungan bawah di T1200 Buka bagian belakang printer, lalu lepaskan pengaman oranye dari setiap ujung penggulung.

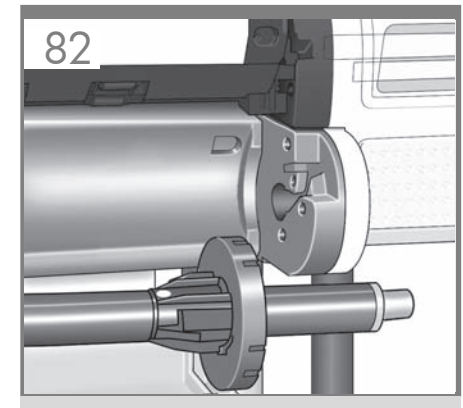

Remove the spindle by lifting out first the right-hand end, then the left.

最初に右端を持ち上げ、次に左端を持ち上げて、スピンドルを取り外します。

取出卷轴,先提起右端再提起左端。

先拿起右端,再拿起左端以取出捲軸。

오른쪽 끝을 먼저 들어올린 다음 왼쪽을 들어올리는 방법으로 스핀들을 제거합니다.

Keluarkan penggulung dengan terlebih dahulu mengangkat ujung sisi kanan, kemudian sisi kiri.

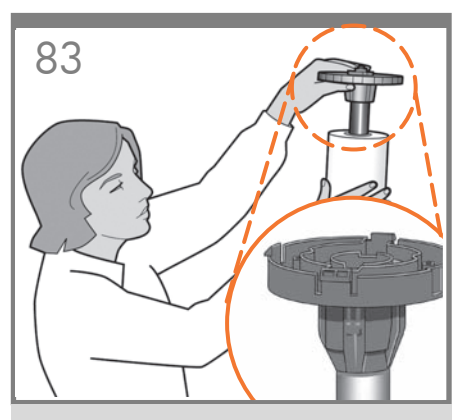

If the blue removable stop is on the spindle, remove it. Put the roll onto the spindle, making sure to put it on the right way round: the leading edge of the paper should go into the printer from the top of the roll. Add the removable stop to the spindle to keep the roll in place.

青いストッパ(取り外し可能)がスピンドルに付いてい る場合は、取り外します。 スピンドルにロール紙を取り付けます。

用紙の先端がロール紙の上部からプリンタに入るよう に、正しい方向に取り付けられていることを確認し ます。

(JP

KO

青いストッパ (取り外し可能)をスピンドルに取り付け て、ロール紙を所定の位置に保持します。

如果卷轴上有蓝色可移动挡块,请将其取下。 将纸卷装到卷轴上,确保它处于正确位置:即纸卷的 ZHCN 前缘应该进入到打印机中。 为卷轴加上可移动挡块,使纸卷处于正确位置。

如果捲軸上有可移動的藍色限動環,請將它取下。 將捲筒紙裝到捲軸上,並確定是以正確方式進行:紙 **ZHIW** 張前邊沿應該從捲筒紙上方進入印表機 在捲軸上加裝可移動限動環,使捲筒紙保持定位。

> 스핀들에 파란색의 탈착식 스톱이 있으면 그것을 제거합니다. 올바른 방법으로 롤을 스핀들에 놓습니다. 즉,

롤의 위쪽으로부터 용지의 앞쪽 끝이 프린터로 들어가도록 해야 합니다 롤이 제자리를 잡도록 탈착식 스톱을 끼웁니다.

Lepaskan pengaman biru yang dapat dilepas jika terdapat pada penggulung.

Letakkan gulungan pada penggulung, pastikan untuk meletakkannya dengan benar: tepi kepala kertas harus masuk ke printer dari bagian atas gulungan. Masukkan pengaman yang dapat dilepas ke dalam penggulung agar gulungan kertas tetap berada di tempatnya.

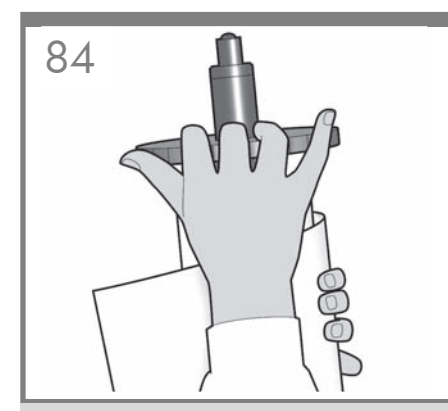

Push the removable stop towards the roll as far as it will ao.

No gap should be left between stop and paper.

青いストッパをいっぱいまでロール紙の方向に押し込 みます。 ストッパと用紙の間に隙間ができないように

してください。

将可移动挡块朝纸卷的方向推动,直至不能再推动 为止。 挡块和纸张之间不能有任何间隙。

將可移動限動環朝捲筒紙推到底。 限動環和紙張之間不能留空隙。

스톱과 용지 사이에 틈이 없어야 합니다.

Di antara pengaman dan kertas tidak boleh ada celah.

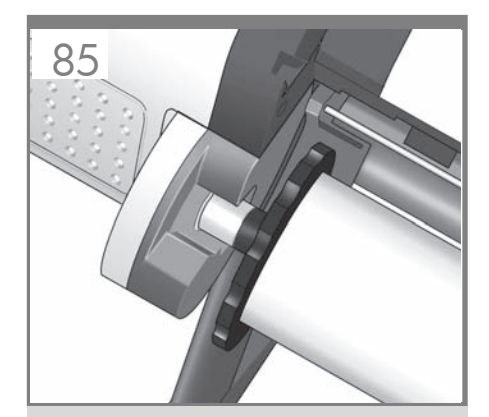

From the back of the printer, place the spindle into the printer.

プリンタ背面から、スピンドルをプリンタ内に取り付 けます。

从打印机背面,将卷轴放入打印机。

#### 從印表機的後方將捲軸冒入印表機

프린터 뒤쪽에서 스핀들을 프린터에 장착합니다.

Tempatkan penggulung ke dalam printer dari arah belakana.

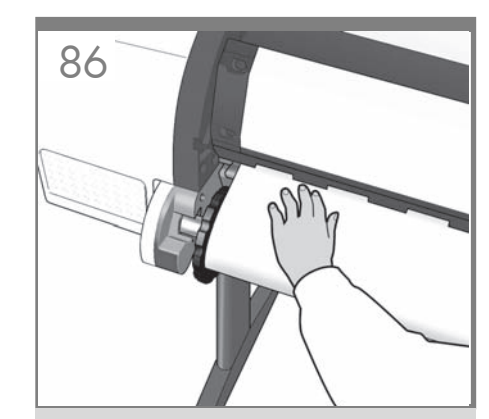

Feed the leading edge of the paper into the printer until the printer takes hold of it. Then move to the front of the printer. Note: do not close the roll cover until the front panel notifies you. If the paper types of the two rolls differ, go to step 87 and calibrate the paper.

プリンタが用紙を保持するまで、用紙の先端をプリン タに挿入します。次に、プリンタの前面に移動します。 注記:フロントパネルに表示されるまで、 ロール カバ ーを閉じないでください。2つのロール紙の種類が異 なる場合、手順87に進んで用紙のキャリブレーショ ンを行います。

将纸张前缘装入打印机,直到打印机完全包住它。然 后转到打印机的前面。 注: 不要关闭卷筒盖, 直到前 面板通知您这么做。如果两个卷筒的纸张类型不同, 请执行步骤 87.并校准纸张。

將紙張前邊沿送入印表機,讓印表機夾住它。 然後走到印表機前方。 注意:請勿在前控制面板通知 之前合上捲筒紙護蓋。如果兩個捲筒紙的紙張類型不 同,請移到步驟 87 並校準紙張。

용지의 앞쪽 끝을 프린터에 공급하여 프린터에 용지가 물리도록 합니다. 그런 다음 프린터 앞으로 이동합니다. 참고: 전면 패널에 롤 덮개를 닫으라는 메시지가 표시될 때까지 롤 덮개를 닫지 마십시오. 두 롤의 용지 종류가 서로 다를 경우 87단계로 이동하여 용지를 보정하십시오.

Masukkan tepi kepala kertas ke printer hingga printer menahannya. Setelah itu lihat bagian depan printer. Catatan: jangan tutup penutup gulungan hingga diminta oleh panel depan. Jika jenis kertas kedua gulungan berbeda, lanjutkan ke langkah 87 dan kalibrasikan kertas.

탈착식 스톱을 최대한 앞쪽으로 누릅니다.

Dorona pengaman yang dapat dilepas ke arah qulungan sejauh mungkin.

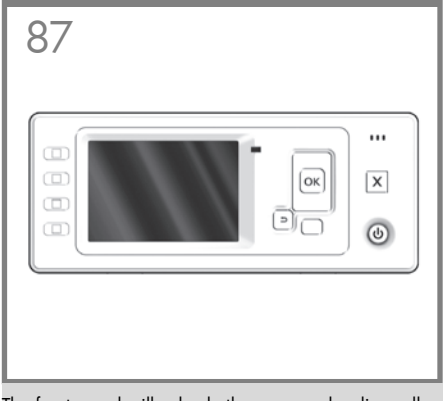

The front panel will ask whether you are loading roll or sheet paper. The printer will proceed to align the printheads. This process involves printing, and therefore needs to use paper with a straight leading edge. **Note:** printhead alignment requires paper at least 24in (61 cm) wide. Roll paper is recommended.

フロントパネルに、ロール紙またはカット紙のどちらを 取り付けるか確認するメッセージが表示されます。プ リンタが、プリントヘッドの軸合わせを続行します。こ の処理では印刷が行われるので、先端がまっすぐな用 紙を使用する必要があります。注記:プリントヘッド の軸合わせには、幅24インチ(61cm)以上の用紙が必 要です。ロール紙を推奨します。

前面板将询问您是要装入卷筒纸张或单张纸张。打印 机将继续对准打印头。此过程涉及打印,因此需要 使用一些前缘平直的纸张。**注:**打印头对齐需要宽度 至少为 24 英寸(61 厘米)的纸张。建议使用卷筒 纸张。

前方面板會詢問您裝入的是捲筒紙,還是單張紙。印 表機將繼續校正印字頭。此過程需要進行列印,因此 必須使用一些前緣平直的紙張。注意:印字頭校正需 要至少寬 24 英呎(61 公分)的紙張。建議使用捲筒紙。

> 볼 용지를 공급하는지 또는 낱장 용지를 공급하는지 묻는 메시지가 제어판에 표시됩니다. 프린터는 프린트 헤드 정렬을 진행합니다. 이 과정에는 인쇄 작업이 포함되므로 앞쪽 끝이 곧게 펴진 용지가 필요합니다. 참고: 프린트 헤드 정렬을 수행하기 위해 최소 61cm(24인치) 너비의 용지가 필요합니다. 볼 용지를 사용하는 것이 좋습니다.

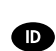

ZHCN

Panel depan akan menampilkan pertanyaan apakah Anda akan memasukkan kertas gulung atau kertas lembar. Setelah itu, printer akan menyelaraskan printhead. Proses ini melibatkan pencetakan, karenanya harus menggunakan kertas dengan tepi atas yang lurus. **Catatan**: penyelarasan printhead memerlukan kertas dengan lebar minimal 24 inci (61 cm). Sebaiknya gunakan kertas gulung.

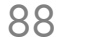

Printhead alignment Calibration successfully completed.

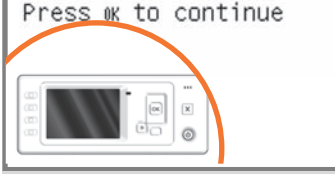

The front panel will display a series of messages showing the progress of the printhead alignment. There is no need to take any action until the alignment has finished, when you will see the message shown below. Press the OK key.

フロントパネルには、プリントヘッドの軸合わせの進 捗状況を示すメッセージが表示されます。下記のメッ セージが表示されて、軸合わせが終了するまでは操 作は必要ありません。 [OK] ボタンを押します。

前面板将显示一系列消息,说明打印头对齐的进度。 对齐过程完成之前不需要进行任何操作,完成时您将 看到下面显示的消息。按 OK 键。

前方面板會顯示一連串訊息,指出印字頭校正的進度。 校正完成以前,並不需要執行任何動作;完成時,面 板上會顯示訊息告訴您。請按下 OK 按鍵。

프린트 헤드 정렬 과정을 보여주는 일련의 메시지가 전면 패널에 표시됩니다. 아래에 보이는 것처럼 이러한 메시지가 나타나는 동안은 정렬이 완료될 때까지 별다른 조치가 필요없습니다. OK(확인) 키를 누릅니다.

Panel depan akan menampilkan serangkaian pesan yang menunjukkan proses penyelarasan printhead. Anda tidak perlu melakukan apapun hingga penyelarasan selesai, yakni bila Anda melihat pesan yang ditampilkan di bawah ini. Tekan tombol OK.

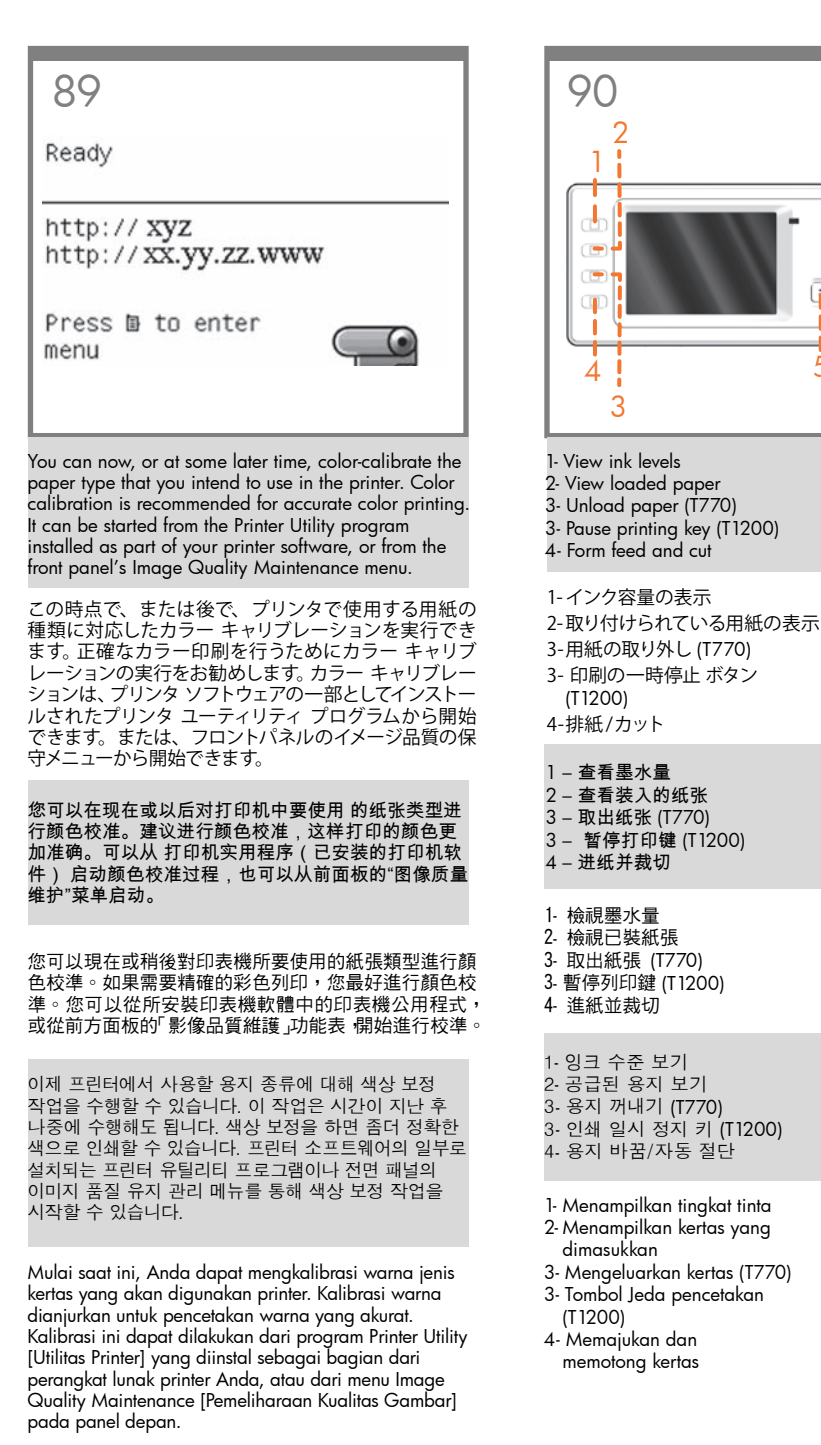

8

•

X

0

9

ОК

6

5- Back

6- Menu

7- Power

8- cancel

9- OK

5-戻る

7- 電源

9-OK

5 – 返回

6 – 菜单

7 – 电源

8-取消

9 – OK

5- 上一步

6- 功能表

7- 電源

8- 取消

9- OK

5- 뒤로

6-메뉴

7. 전원

8- 취소

9. 확인

5- Kembali

6- Menu

7- Daya

8- Batal

9- OK

6-メニュー

8-キャンセル

L I

5

# EN

Note for MAC & Windows USB connection:

Do not connect the computer to the printer yet. You must first install the printer driver software on the computer.

Insert the HP Start Up Kit DVD into your computer.

# For Windows:

\* If the DVD does not start automatically, run autorun.exe program on the root folder on the DVD.

\* To install a Network Printer, click on Express Network Install, otherwise click on Custom Install and follow the instructions on your screen.

# For Mac:

\* If the DVD does not start automatically, open the DVD icon on your desktop.

\* Open the Mac OS X HP Designjet Installer icon and follow the instructions on your screen.

**NOTE:** If the installation failed, reinstall the software from:

# HP Designjet T1200:

http://www.hp.com/go/T1200/drivers

or

http://www.hp.com/go/T1200PS/drivers

# HP Designjet T770:

http://www.hp.com/go/T770/drivers

# JP

Mac および Windows の USB 接続 に関する注記:

この時点ではまだコンピュータをプリンタに接続しないでください。最初に、プリンタドライ バソフトウェアをインストールする必要があります。

コンピュータに『HP スタートアップ キット』DVD を挿入します。

# Windows の場合:

\* DVD が自動的に起動しない場合は、DVD の ルート フォルダ内の autorun.exe を実行します。

\*ネットワーク プリンタをインストールするに は、[エクスプレス ネットワーク インストール] を クリックするか、または [カスタム インストール] をクリックして画面の指示に従います。

# Mac の場合:

\* DVD が自動的に起動しない場合は、デスクトップの DVD アイコンを開きます。

\* MAC OS X HP Designjet Installer アイコンを 開き、画面の指示に従ってください。

**注記:**インストールが失敗した場合は、ソフトウェアを以下のサイトから再度インストールしてください。

## HP Designjet T1200:

http://www.hp.com/go/T1200/drivers

または

http://www.hp.com/go/T1200PS/drivers

HP Designjet T770:

http://www.hp.com/go/T770/drivers

# ZHCN

MAC 和 Windows USB 连接注意事 项:

刚开始时,不要立即将计算机连接到打印机。 必须首先在计算机上安装打印机驱动程序软 件。 将 HP Start Up Kit DVD 插入计算机。

# 对于 Windows:

\* 如果 DVD 未自动启动,请运行 DVD 根文件 夹下的 autorun.exe 程序。

\* 要安装网络打印机,请单击"快速网络安装", 或者单击"自定义安装"并按照屏幕上的说明进 行操作。

# 对于 Mac:

\* 如果 DVD 未自动启动,请打开桌面上的 DVD 图标。

\* 打开 Mac OS X HP Designjet Installer 图标, 然后按照屏幕上的说明进行操作。

注意:如果安装失败,请从以下站点重新安装 软件:

# HP Designjet T1200 :

http://www.hp.com/go/T1200/drivers

# 或

http://www.hp.com/go/T1200PS/drivers

# HP Designjet T770:

## http://www.hp.com/go/T770/drivers

# ZHTW

# 請注意,當 MAC 與 Windows USB 連線時:

請不要急著將電腦連接到印表機。您必須先在 電腦上安裝印表機驅動程式軟體。

將「HP Start-Up Kit」DVD 放入電腦。

## 在 Windows 中:

\* 如果 DVD 沒有自動執行,請執行 DVD 根資 料夾中的 autorun exe 程式。

\* 如果要安裝網路印表機,請按一下「快速網路安裝」或「自訂安裝」,並且依照螢幕上的指示進行。

# 在 Mac 中:

\* 如果 DVD 沒有自動執行,請開啟桌面上的「DVD」圖示。

\* 開啟「Mac OS X HP Designjet Installer」圖示,並且依照螢幕上指示進行。

**註**:如果安裝失敗,請在這裡重新安裝軟體:

## HP Designjet T1200 :

http://www.hp.com/go/T1200/drivers

或

http://www.hp.com/go/T1200PS/drivers

# HP Designjet T770 :

http://www.hp.com/go/T770/drivers

# MAC 및 Windows USB 연결을 위한 안내

아직 컴퓨터를 프린터에 연결하지 마십시오. 먼저 프린터 드라이버 소프트웨어를 컴퓨터에 설치합니다.

HP Start-Up Kit(HP 시작 키트) DVD를 컴퓨터에 삽입합니다.

## Windows의 경우:

КО

\* DVD가 자동으로 실행되지 않는 경우 DVD의 루트 폴더에서 autorun.exe 프로그램을 실행합니다.

\* 네트워크 프린터를 설치하려면 Express 네트워크 설치를 클릭하거나 사용자 지정 설치를 클릭한 다음 화면의 지침을 따릅니다.

## Mac의 경우:

\* DVD가 자동으로 실행되지 않는 경우 바탕 화면에서 DVD 아이콘을 엽니다.

\* Mac OS X HP Designjet Installer 아이콘을 열고 화면의 지침을 따릅니다.

**주**: 설치하는 데 실패한 경우 다음 위치에서 각각의 소프트웨어를 다시 설치합니다.

#### HP Designjet T1200:

http://www.hp.com/go/T1200/drivers

# 또는

http://www.hp.com/go/T1200PS/drivers

## HP Designjet T770:

http://www.hp.com/go/T770/drivers

# D

# Catatan tentang sambungan USB untuk MAC & Windows:

Jangan sambungkan dulu komputer ke printer. Anda harus terlebih dulu menginstal perangkat lunak driver printer di komputer.

Masukkan DVD HP Start Up Kit ke komputer

#### Untuk Windows:

\* Jika DVD tidak memulai secara otomatis, jalankan program autorun.exe pada folder akar DVD.

\* Untuk menginstal Network Printer, klik Express Network Install atau klik Custom Install, kemudian jalankan petunjuk pada layar.

# Untuk Mac:

\* Jika DVD tidak memulai secara otomatis, buka ikon DVD di desktop.

\* Buka ikon Mac OS X HP Designjet Installer, kemudian jalankan petunjuk pada layar.

**CATATAN:** Jika penginstalan gagal, instal ulang perangkat lunak dari:

## HP Designjet T1200:

http://www.hp.com/go/T1200/drivers

## or

http://www.hp.com/go/T1200PS/drivers

# HP Designjet T770:

http://www.hp.com/go/T770/drivers

#### Legal notices

# $\ensuremath{\mathbb{C}}$ Copyright 2009 Hewlett-Packard Development Company, L.P.

The information contained herein is subject to change without notice. The only warranties for HP products and services are set forth in the express warranty statements accompanying such products and services. Nothing herein should be construed as constituting an additional warranty. HP shall not be liable for technical or editorial errors or omissions contained herein.

#### Trademarks

Microsoft ®; and Windows ®; are U.S. registered trademarks of Microsoft Corporation.

FireWire is a trademark of Apple Computer, Inc., registered in the U.S. and other countries.